Elektronik Teşvik Uygulama ve Yabancı Sermaye Bilgi Sistemi (E-TUYS)

Yatırımcı Bilgileri Giriş Kılavuzu

# İçindekiler

| Elektronik Teşvik Uygulama ve Yabancı Sermaye Bilgi Sistemi (E-TUYS)                                                                                                    | 1  |
|----------------------------------------------------------------------------------------------------|----|
| Yatırımcı Bilgileri Giriş Kılavuzu                                                                                                    | 1  |
| Kullanıcı Yetkilendirmesi                                                                                                    | 2  |
| Uygulamaya Giriş                                                                                                    | 5  |
| Yatırımcı Bilgilerinin Güncellenmesi1                                                                                                    | 15 |
| Yatırımcı Başlıklı Sekme 1                                                                                                    | 17 |
| Mersis Bilgileri Güncelle1                                                                                                    | 18 |
| Ortak Listesi Başlıklı Sekme 1                                                                                                    | 18 |
| Yeni Ortak Ekle 1                                                                                                    | 19 |
| Ortak Güncelle ve Ortak Sil 2                                                                                                    | 21 |
| Sermaye Yapısı 2                                                                                                    | 21 |
| EK-1 (Yalnızca Yabancı Sermayeli firmalar tarafından doldurulacaktır) 2                                                                                                    | 22 |
| EK-2 (Yalnızca Yabancı Sermayeli firmalar tarafından doldurulacaktır) 2                                                                                                    | 23 |
| Bağlı İştirakleri <b>(Yalnızca Yabancı Sermayeli firmalar tarafından doldurulacaktır)</b> 2                                                                                                    | 24 |
| Başvuruyu Tamamla 2                                                                                                    | 25 |
| İmzalama Sayfası 2                                                                                                    | 26 |
| Başvuru Tamamlanarak İmzalandıktan Sonraki Süreç 3                                                                                                    | 32 |
| Başvuruda Yanlışlık Yapıldığı Fark Edildiğinde İzlenecek Yol 3                                                                                                    | 33 |
| Başvurunuzdaki bilgilerde herhangi bir yanlışlık yaptıysanız, başvuru aşamasındaki talebinizin<br>öncelikle Bakanlık tarafından sonuçlandırılmasını beklemelisiniz. Başvurunuz sonuçlandırıldıktan<br>sonra fark etmiş olduğunuz yanlışlıkları düzelterek yeniden Bakanlık onayına sunabilirsiniz 3 | 33 |
| E-TUYS'taki Sorunların Çözümü                                                                                                    | 33 |
| Kullanıcının Azledilmesi (Yetkisinin Sonlandırılması)                                                                                                    | 34 |

### Kullanıcı Yetkilendirmesi

E-TUYS üzerinden yatırım teşvik belgesi alınabilmesi temel olarak beş aşamadan oluşmaktadır:

- 1- Kullanıcı yetkilendirmesi başvuru evraklarının fiziki posta yoluyla/elden Bakanlığa iletilmesi
- 2- Kullanıcının başvuru evrakında yer alan e-posta adresine yetkilendirmenin gerçekleştiğine dair teyit e-postası ulaşması
- 3- Yetkilendirilen kullanıcının yatırımcı bilgilerini E-TUYS üzerinden "Yatırımcı Bilgileri Kılavuzu"ndaki adımları izleyerek güncellemesi ve Bakanlık onayına sunması
- 4- Bakanlıkça yatırımcı bilgilerinde yapılan güncellemenin onaylanması
- 5- Yeni teşvik belgesi müracaatının yetkilendirilmiş kullanıcı tarafından E-TUYS üzerinden "Teşvik Belgesi Kılavuzu"ndaki adımları izleyerek gerçekleştirilmesi ve Bakanlık onayına sunulması

Elektronik Teşvik Uygulama ve Yabancı Sermaye Bilgi Sistemi (E-TUYS)'ta yatırımcı adına işlem yapmak isteyen kişiler elektronik sertifika hizmet sağlayıcılarından temin edilecek nitelikli elektronik sertifikaya sahip olmalıdır. Bu kişilerin E-TUYS'ta işlem yapabilmeleri için Genel Müdürlüğümüz tarafından kullanıcı olarak yetkilendirilmeleri gerekmektedir. Yetkilendirme için 31 Mayıs 2018 Tarihli ve 30437 Sayılı Resmî Gazete'de yayımlanan "Yatırım Teşvik Belgesi İşlemlerinin Elektronik Ortamda Yürütülmesine İlişkin Yetkilendirme Tebliği" ve/veya 01 Haziran 2018 Tarihli ve 30438 Sayılı Resmî Gazete'de yayımlanan "Doğrudan Yabancı Yatırımlar Kanunu Uygulama Yönetmeliğinde Değişiklik Yapılmasına Dair Yönetmelik"te<sup>\*</sup> belirtilen belgeler ile yatırımcıyı temsile yetkili kişi/kişilerce Bakanlığa yetkilendirme başvurusunda bulunulur. Başvuru Sanayi ve Teknoloji Bakanlığı Teşvik Uygulama ve Yabancı Sermaye Genel Müdürlüğüne hitaben yazılacak dilekçe ve eklerinin Bakanlık Genel Evrak birimine fiziki posta/kargo yoluyla veya elden iletilmesi suretiyle gerçekleştirilmektedir. Yetkilendirme süreci Bakanlığımıza fiziki posta yoluyla belgelerin gönderildiği tek aşamadır. Yetkilendirme aşaması tamamlandıktan sonra yeni teşvik belgesi müracaatında bulunurken Bakanlığımıza elden veya posta yoluyla herhangi bir evrak yollanması gerekmemektedir (istisnai olarak, ilgili sektör uzmanı tarafından noter onaylı veya aslı ibraz edilmesi gereken bazı spesifik bilgi ve belgeler talep edilebilir). Teşvik belgesi başvurusuna ilişkin tüm işlemler E-TUYS üzerinden elektronik olarak gerçekleştirilecektir.

Başvuru ve sonrasındaki sürece ilişkin her türlü bilgi, belge, mevzuat ve kılavuza Bakanlığımız web sitesinde Birimler / Teşvik Uygulama ve Yabancı Sermaye Genel Müdürlüğü başlıkları üzerinden veya doğrudan <a href="https://tuys.sanayi.gov.tr/index.html?lang=tr">https://tuys.sanayi.gov.tr/index.html?lang=tr</a> adresinden ulaşılan sayfanın alt bölümünde yer alan "Elektronik Teşvik Uygulama ve Yabancı Sermaye Bilgi Sistemi (E-TUYS)" başlıklı alan tıklanarak ulaşılabilmektedir.

Dikkat: Yetkilendirilecek kişi, firma sahibi ya da firma çalışanı olabileceği gibi, herhangi bir üçüncü şahıs da olabilir.

Taahhütnamede yer alan "Taahhüdün Bitiş Tarihi" kısmına yazılacak tarih için herhangi bir kısıtlama bulunmamaktadır. Bu tarihi belirlemek, tamamen kullanıcıya yetki verecek olan firmanın inisiyatifindedir.

<sup>&</sup>lt;sup>\*</sup> Yabancı sermayeli şirket ve şubeler, 4875 Sayılı Doğrudan Yabancı Yatırımlar Kanunu Uygulama Yönetmeliği gereği göndermekle yükümlü oldukları faaliyet ve sermaye bildirimlerini bu Yönetmelikle birlikte elektronik ortamda doldurup kaydederler.

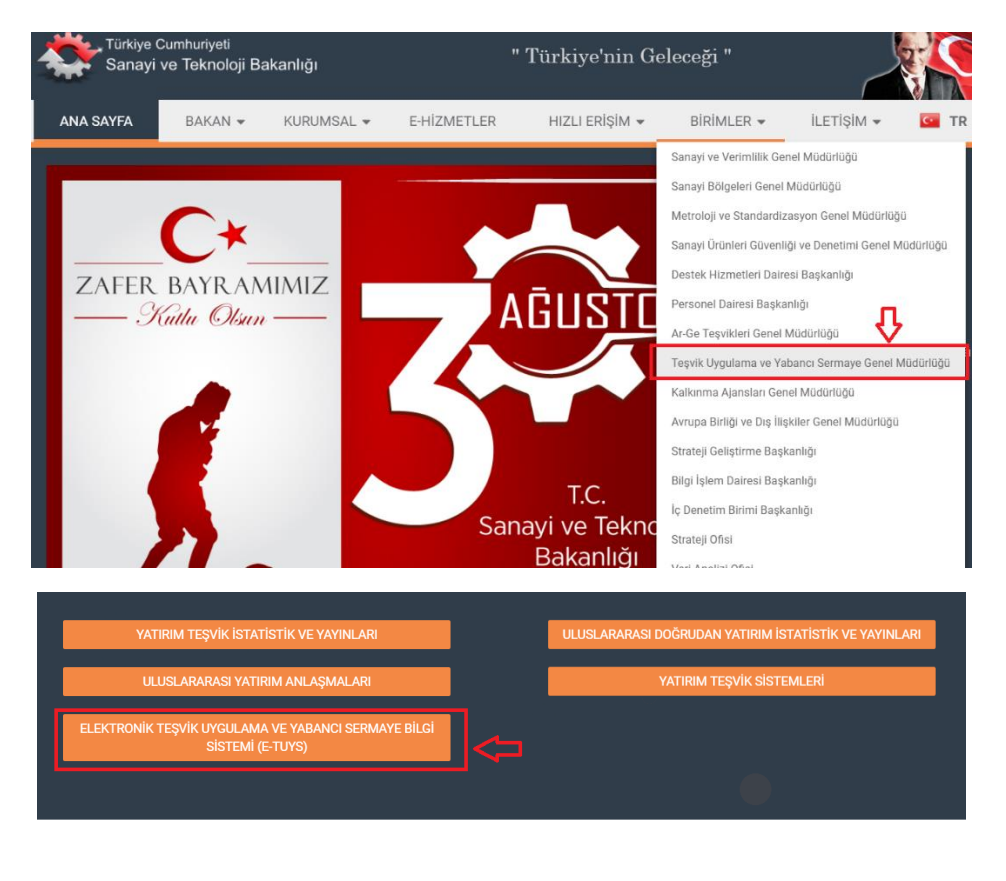

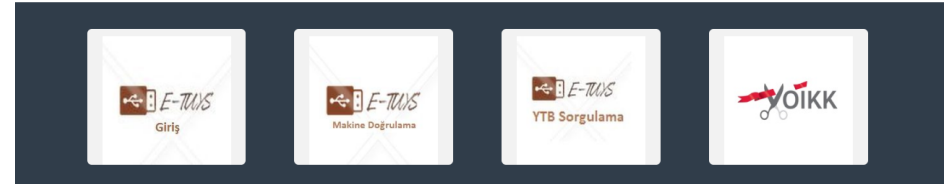

| Türkiye Cumhuriyeti<br>Sanayi və Teknoloji Bakanlığı "Türkiye'nin Geleceği"<br>Teyrik Uygulana ve Yalanci Semaye Gen. Mid                                                                                                    | 5 Eylül 2018, Çarşaml<br>16:00:38 |
|----------------------------------------------------------------------------------------------------|-----------------------------------|
| ana sayfa genel mudur kurumsal - el-Hizmetler Hizli erişim - Birimler - İletişim - 🖬 TR - 📿                                                                                                    |                                   |
| <u>E-</u> TUYS                                                                                                    |                                   |
| 2 Temmuz 2018 tachinden tiharen yeni yatnın teyvik belgesi düzenlenmesine ilişkin tüm müracantlar ile yabancı yatnımcıların Türkiye'de kutolukları jaktet ve şubeler tarafından<br>Bakanlığımza yapılan bildirimler Teyvik Uygulama ve Yabancı Sermaye Genel Müdürlüğü tarafından yönetilen E-TUYS adlı veb tabanlı uygulama anacılığıyla<br>gerçekleşirinimdatedir. |                                   |
| Yalnızca nitelikli elektronik sertifika sahibi olan ve yetkilendirme başvurusu talebi Bakanlığımızca onaylanmış kişiler E-TUYS aracılığıyla yatırım teşvik işlemlerini yürütmek<br>üzere sisteme erişebilmektedir. Bu nedenle, yatırımcılanın ilk etapta yetkilendirme işlemini gerçekleştirmek üzere Bakanlığımıza nütracaat etmeleri gerekmektedir.                |                                   |
| Yetkilendirme talepleri Bakanlığımıza posta yolu ile yapılmakta olup, gerekli doküman örneklerine aşağıda yer alan linklerden ulaşabilirsiniz:                                                                                                    |                                   |
| Dilekçe için tiklayınız<br>Taahiutname için kilayınız<br>Kullanıcı yetkilendirme formu için tiklayınız<br>Azılame için kilayınız                                                                                                    |                                   |
| Yetkilendirme talebinin Genel Müdürlüğümüzce sonuçlandırılmasının akabinde E-TUYS üzerinden işlem yapmaya yetkili kişiler tarafından sisteme giriş yapılıp, işlemler<br>başlatılabilir:                                                                                                    |                                   |
| E-TUYS sisteminde gerçekleştirilecek işlemlere ilişkin detaylı bilgiler için kılavazlarda tanımlı adımların takip edilmesi gerekmektedir.                                                                                                    |                                   |
| E-TUYS Yatırımcı Bilgi Girişi Kılavuzu için tetayınız                                                                                                    |                                   |

Yetkilendirme başvurusuna ilişkin fiziki evrakın Bakanlığa posta yoluyla ve elden ulaştırılması üzerine, sunulan belgelerin usulüne uygunluğunun uzmanlarca kontrolünü müteakip, yatırımcıya ait bilgilerin E-TUYS'a kaydedilmesi ile Genel Müdürlüğümüz tarafından E-TUYS aracılığıyla onay işlemleri başlatılır. Yetkilendirme talebinin sonucu, yetkilendirilmiş kullanıcının başvuru belgelerinde beyan ettiği elektronik posta adresine en geç 20 iş günü içinde bildirilir. **(Başvuru evraklarında herhangi bir eksiklik olması durumunda**, yetkilendirme evraklarında bulunan telefon numarası veya e-posta adresinden **kullanıcıya veya yatırımcıya ulaşılarak tamamlanması gereken eksik belgeler bildirilir.)** Kullanıcı,

yetkilendirme mailinin e-posta adresine ulaşmasını müteakip en geç 1 ay içinde Bakanlık internet sitesinde yer alan E-TUYS'ta "Yatırımcı" ve "Ortak Listesi" alanlarındaki bilgileri aşağıda yer alan "Uygulamaya Giriş" başlığı altında detaylı olarak açıklandığı şekilde elektronik ortamda doldurur ve kaydeder.

**Dikkat:** Yetkilendirme kimin adına yapıldıysa E-TUYS'a o kişinin elektronik imzası ile giriş yapılabilir. (X kişisi adına yetkilendirme yapıldıysa, X kişisinin elektronik imzasını kullanan Y kişisi sisteme giriş yapamaz.)

<u>Dikkat:</u> 1 aylık süre **yatırımcı bilgilerinin doldurulması** içindir. Teşvik belgesi başvurusunun da 1 ay içinde yapılması **gerekmemektedir**. Kullanıcı firma bilgilerini sisteme kaydettikten sonra süre kısıtı olmaksızın dilediği zaman teşvik belgesi müracaatını yapabilir.

# Uygulamaya Giriş

Uygulamaya giriş için <u>www.sanayi.gov.tr</u> adresindeki Bakanlığımız portalinde Birimler / Teşvik Uygulama ve Yabancı Sermaye Genel Müdürlüğü başlıkları üzerinden ulaşılan sayfanın alt bölümünde yer alan "E-TUYS Giriş" başlıklı alan üzerinden imzalama sayfasına geçilir.

| YATIRIM TEŞVİK İSTATİSTİK VE YAYINLARI                                  | ULUSLARARASI DOĞRUDAN YATIRIM İSTATİSTİK VE YAYINLARI |
|-------------------------------------------------------------------------|-------------------------------------------------------|
| ULUSLARARASI YATIRIM ANLAŞMALARI                                        | YATIRIM TEŞVİK SİSTEMLERİ                             |
| ELEKTRONİK TEŞVİK UYGULAMA VE YABANCI SERMAYE BİLGİ<br>SİSTEMİ (E-TUYS) |                                                       |
|                                                                         |                                                       |
|                                                                         |                                                       |
|                                                                         |                                                       |

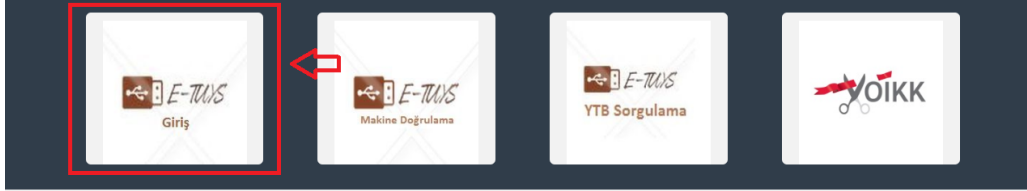

#### Buton tıklandığında aşağıdaki sayfa açılacaktır:

| https://etuys.sanayi.gov.tr/ebelge/ | D ← â C O T.C. Sanayi ve Teknoloji Bakanl ( E-Belge   Giriş                                            | × |
|-------------------------------------|----------------------------------------------------------------------------------------------------|---|
| - 1                                 | T.C. SANAYİ VE<br>TEKNOLOJİ BAKANLIĞI                                                                  |   |
|                                     | E-Devlet'e Giriş                                                                                       |   |
|                                     |                                                                                                    |   |
|                                     |                                                                                                    |   |
|                                     | Tarayıcı olarak internet Explorer 7+, Mozilla Firefox 2+ ya da Google Chrome tarayıcılarını kullanınız |   |

"E-Devlet'e Giriş" butonu tıklanır. Tarayıcınız sizi E-Devlet giriş sayfasına yönlendirecektir. Öncelikle eimzanızın bilgisayarınıza takılı olduğundan emin olunuz.

| Https://giris.turkiye.gov.tr/Giris/gi | r?oauthCli: 🎗 🗕 🖒 💿 T                             | .C. Sanayi ve Teknoloj                        | ji Bakanl 🧭 e-l                     | Devlet Kapısı                                           | ×                            |
|---------------------------------------|---------------------------------------------------|-----------------------------------------------|-------------------------------------|---------------------------------------------------------|------------------------------|
|                                       |                                                   | e-Devl                                        | <b>et Kapısı</b> Kimli              | k Doğrulama Sistemi                                     |                              |
|                                       | Giriş Yapılacak Adres<br>Giriş Yapılacak Uygulama | https://sso.sanay<br>Bilim Sanayi Merl        | i.gov.tr/oauth.a<br>kezi Kimlik Doğ | aspx<br>rulama                                          |                              |
|                                       | e-Devlet Şifresi                                  | 📴 Mobil İmza                                  | 🖍 e imza                            | 🕰 T.C. Kimlik Kartı                                     | 📻 İnternet Bankacılığı       |
|                                       | T.C. Kimlik Numaranızı<br>yerden devam edebilir   | ve e-Devlet Şifrenizi<br>rsiniz. 🖳 e-Devlet ( | i kullan kiml<br>Şifresi ir, Na     | iğiniz doğrulandıktan sonr<br><mark>asıl Alınır?</mark> | a işleminize kaldığınız      |
|                                       | * T.C. Kimlik No                                  | Sanal Klavve                                  | Ø Yazarken G                        | izle                                                    |                              |
|                                       | * e-Devlet Şifresi                                |                                               |                                     |                                                         |                              |
|                                       |                                                   | 🖾 Sanal Klavye                                | 🔒 Şifremi Unu                       | ittum                                                   |                              |
|                                       |                                                   | < iptal E                                     | Et Siste                            | eme Giriş Yap 〉                                         |                              |
|                                       | © 2019, Ankara - Tüm Hal                          | kları Saklıdır                                |                                     | Gizlilik ve G                                           | Güvenlik Hızlı Çözüm Merkezi |

Açılan bu sayfadaki aşağıda okla gösterilen alandaki e-imza seçeneğini seçiniz. Açılan yeni sekmede yetkilendirilen kullanıcının TC kimlik no alanı bilgisini giriniz. "*Masaüstünüzde bulunan e-imza uygulamasını açınız ve ekrandaki işlem kodunu giriniz. (E-Devlet Kapısı e-İmza Uygulaması'nı bilgisayarınıza indirmelisiniz. Uygulamayı indirmek için tıklayınız. Daha önce indirdiyseniz tekrar indirmenize gerek yoktur.)*" ifadesinde bulunan altı mavi ile çizili "tıklayınız" kelimesine tıklayınız:

|                                                                       | e-Devi                                                                             | et Kapısı Kimli                                                  | k Doğrulama Sistemi                                                          |                                                         |
|-----------------------------------------------------------------------|------------------------------------------------------------------------------------|------------------------------------------------------------------|------------------------------------------------------------------------------|---------------------------------------------------------|
| Giriş Yapılacak Adres<br>Giriş Yapılacak Uygulama                     | www.turkiye.gov<br>e-Devlet Kepisi                                                 | Er                                                               |                                                                              | Otarkiys.gov                                            |
| 👼 e Deviet Şifres                                                     | 📴 Mobil İmza                                                                       | 💰 e-Imza                                                         | and T.C. Kimik Karti                                                         | 📑 İnternet Bankaol                                      |
| Elektronik Imzanizile<br>yortem ile kimlik dog<br>grig yapabilirsiniz | eşleşen kimlik numa<br>rulaması yapmak istiş                                       | rania girdikteri s<br>Jorseniz, yukand                           | onra işleminize desam ec<br>ta bulunarı diğer seçenek                        | lebihramiz. Eger farikli br<br>en kullanarak da sisteme |
| 🕰, Elektronik imza                                                    | Nedir, Nasil Almir?                                                                |                                                                  |                                                                              |                                                         |
| BQ, E-Imzii Dygulam                                                   | ası ile Nasıl Gir ş Yap                                                            | adu?                                                             |                                                                              |                                                         |
| Aşeğıdaki ala     Masaüstünü     giriniz. ( e-De     Uveulamavi       | na kimlik numara<br>zde bulunan e-ima<br>viet Kapisi e-imza<br>ndirmek icin tiklav | nızı yazınız.<br>za uygulaması<br>Uygulaması'n<br>yınız. Daha ön | nı ağınız ve ekrandaki<br>ı bilgisayarınıza indim<br>ce indirdiyseniz tekrar | işlem kodunu<br>nelisiniz.<br>Indirmenize               |
| gerek yoktur                                                          | )                                                                                  | and our of                                                       | ee man diyaeme celear                                                        | in contract in contract                                 |
| <ul> <li>Eğer uyguları<br/>doşvavi indir</li> </ul>                   | nayı Indirmede so<br>iniz. Dosvayı indir                                           | run yaşıyor ya<br>mek için tiklav                                | i da bağlanti hatası alış<br>Iniz.                                           | yorsaniz linkteki                                       |
| • İmzalama ışl                                                        | emini gerçekleştir                                                                 | iniz.                                                            |                                                                              |                                                         |
|                                                                       |                                                                                    |                                                                  |                                                                              |                                                         |
| *T.C. Kimik No                                                        |                                                                                    | % Yazar een                                                      |                                                                              |                                                         |
| Gizb                                                                  | 2                                                                                  |                                                                  |                                                                              |                                                         |

🕣 🕘 + 🕇 🖡 + This PC + Downloads 👻 🖒 🛛 Search Downloads P lii • 🛛 🛛 Organise • New folder Date modified Name Туре Size a 🖌 Favountes E Desktop No items match your search. b Downloads S Recent places 🎯 datemodifiedtoday A OneOrive a 1 This PC 🛓 Desktop Documents A Downloads Music. A Pictures Videos 🔩 OS (C) - DATA (D) File name: edevlet-eimzajnip w Save as type: JNLP File × Kaydet Íptal · Hide Folders

Açılan pencereden dosyayı yüklemek istediğiniz klasörü seçerek alt kısımdaki "Kaydet" e tıklayınız:

İndirilen uygulamanın kaydedildiği klasörü açarak "edevlet-eimza" uygulamasının üzerine çift tıklayınız:

| B   D   B = 1              |                      |       | Downloa                                                | ds                                   |                                                    |                             |         | ×          |
|----------------------------|----------------------|-------|--------------------------------------------------------|--------------------------------------|----------------------------------------------------|-----------------------------|---------|------------|
| File Home Share            | View                 |       |                                                        |                                      |                                                    |                             |         | ^ <b>O</b> |
| Navigation<br>pare *       | Extra large icons    | Large | e icons 🙀 Medium-sized icons -<br>E Details -<br>ent = | Sort<br>by • Size all columns to fit | tem check boxes  File name extension  Hidden items | s<br>Hide selected<br>items | Options |            |
| Panes                      |                      |       | Layout                                                 | Current wear                         | Show, his                                          | le :                        |         |            |
| 🔄 🕘 · 🕈 🖕 T                | his PC → OS (C:) → L | lsers | Downloads                                              |                                      | ~ C                                                | Search Downle               | oads    | P          |
| Desktop                    |                      | ^     | Name                                                   | Date modified                        | Type                                               | Size                        |         | ^          |
| Downloads<br>Recent places |                      |       | devlet-eimzajnlp                                       | 02:01:2019 15:50                     | INLP File                                          | 2 KB                        | 1       |            |
| 🐢 OneDrive                 |                      |       |                                                        |                                      |                                                    |                             |         |            |
| 🚔 This PC                  |                      |       |                                                        |                                      |                                                    |                             |         |            |
| Lesktop                    |                      |       |                                                        |                                      |                                                    |                             |         |            |
| Documents                  |                      |       |                                                        |                                      |                                                    |                             |         |            |
| Downloads                  |                      |       |                                                        |                                      |                                                    |                             |         |            |
| Music                      |                      |       |                                                        |                                      |                                                    |                             |         |            |
| Midear                     |                      |       |                                                        |                                      |                                                    |                             |         |            |
| S OS (C)                   |                      |       |                                                        |                                      |                                                    |                             |         |            |
| - DATA (D:)                |                      |       |                                                        |                                      |                                                    |                             |         |            |
| 64 items 1 item selecte    | ed 1,20 KB           | 3754  |                                                        |                                      |                                                    |                             |         | 1          |

Açılan yeni pencerede "Run" (çalıştır) butonuna tıklayınız:

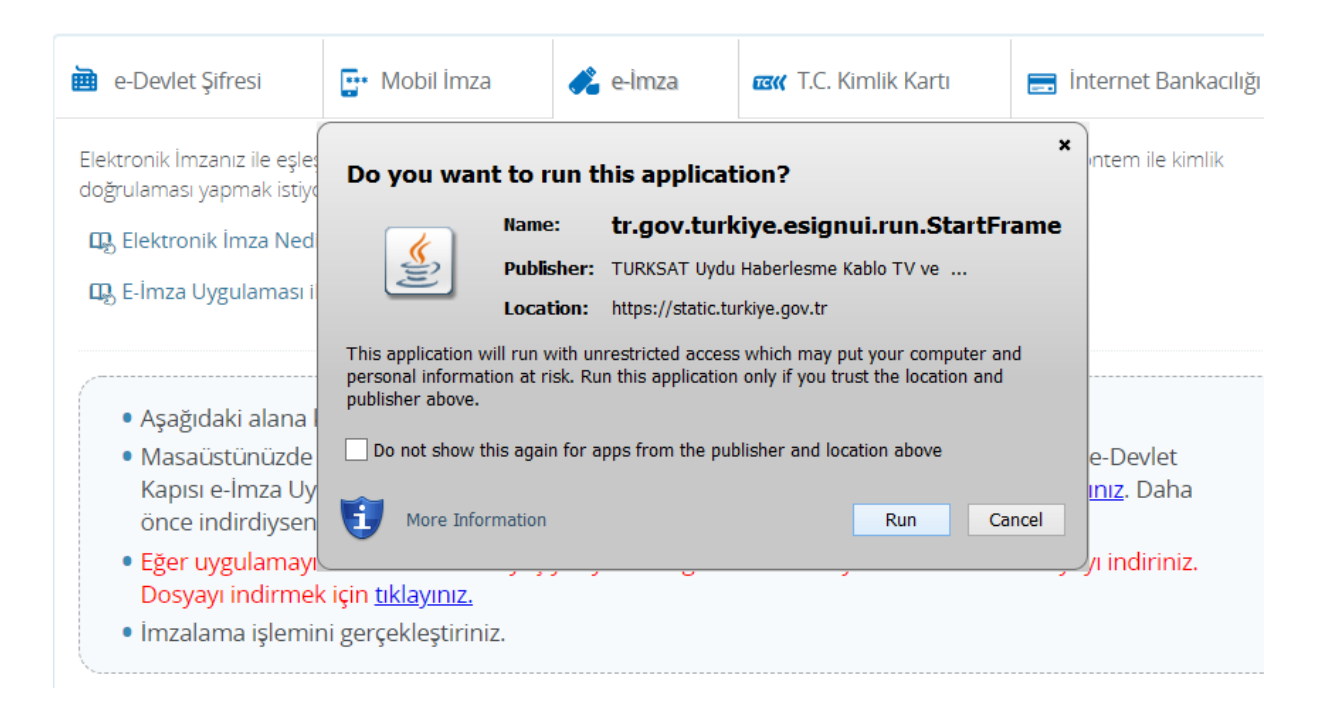

#### Açılan yeni pencereden kart tipini seçiniz:

| 😹 E-Devle | t E-İmza Uygu                                                            | ılaması 2.2.5 👘 🗕 🗖                                                                                                    | ×                                            |
|-----------|--------------------------------------------------------------------------|----------------------------------------------------------------------------------------------------|----------------------------------------------|
|           |                                                                          | Türkçe                                                                                                    | English                                      |
|           | Lütfen e-İmza<br>aşağıdan sizin                                          | kartınızı okuyucunuza yerleşti<br>için uygun olan seçeneği işaı                                                                                      | rerek<br>etleyiniz.                          |
|           | Kart Tipi                                                                | Net iD                                                                                                    |                                              |
| K ⊕P      | İşlem Kodu                                                               | Tubitak AKIS<br>Siemens CardOS                                                                                                    |                                              |
| ╎┝╌┙      |                                                                          | Kobil                                                                                                    | riniz.                                       |
|           |                                                                          | StarCOS<br>GemSafe                                                                                                    |                                              |
|           |                                                                          | Aladdin                                                                                                    |                                              |
| i         | e-İmzanızı çalıştırab<br>kart sürücüsünü kurm<br>elektronik sertifikanız | INCIPNER<br>Ilmek için e-İmza'nız ile gönderilen disk<br>nuş olmanız gerekir. Bilgisayarınıza kurul<br>sa giriş yapabilirseniz sertifikanız kullanır | kullanarak<br>an program ile<br>na hazırdır. |

Aşağıdaki örnekte GemSafe kart tipi seçilmiştir:

| 🛎 E-De | vlet E-İmza Uygulaması 2.2.5 🛛 🗕 🔍                                                                                                    |
|--------|----------------------------------------------------------------------------------------------------|
|        | Türkçe English                                                                                                    |
|        | Lütfen e-İmza kartınızı okuyucunuza yerleştirerek<br>aşağıdan sizin için uygun olan seçeneği işaretleyiniz.                                                                                                    |
|        | Kart Tipi GemSafe 🔻                                                                                                    |
|        | İşlem Kodu<br>*Tarayıcada gördüğünüz işlem kodunu giriniz.                                                                                                    |
|        | DEVAM                                                                                                    |
|        | e-İmzanızı çalıştırabilmek için e-İmza'nız ile gönderilen diski kullanarak<br>kart sürücüsünü kurmuş olmanız gerekir. Bilgisayarınıza kurulan program ile<br>elektronik sertifikanıza giriş yapabilirseniz sertifikanız kullanıma hazırdır. |

Halihazırda açık olan e-Devlet sayfasına yetkilendirilen kullanıcının kimlik numarasını girerek "Devam et" e tıklayınız:

| iriş Yapılacak Adres<br>iriş Yapılacak Uygulama                                                     | www.turkiye.gov.tr<br>e-Devlet Kapısı                                                             |                                                                 |                                                        | Ctürkiye.gov.t                                         |
|----------------------------------------------------------------------------------------------------|---------------------------------------------------------------------------------------------------|-----------------------------------------------------------------|--------------------------------------------------------|--------------------------------------------------------|
| e-Devlet Şifresi                                                                                    | 📴 Mobil İmza                                                                                      | 💰 e-lmza                                                        | 🖼 T.C. Kimlik Kartı                                    | 🚍 İnternet Bankacılığı                                 |
| doğrulaması yapmak istiy                                                                            | vorsanız, yukarıda bulunar<br>dır, Nasıl Alınır?<br>ile Nasıl Giriş Yapılır?                      | ı diğer seçenekleri                                             | kullanarak da sisteme giriş ya                         | pabilirsiniz,                                          |
| <ul> <li>Aşağıdaki alana</li> <li>Masaüstünüzde<br/>Kapısı e-İmza U<br/>önce indirdiysei</li> </ul> | kimlik numaranızı yaz<br>bulunan e-imza uygu<br>ygulaması'nı bilgisayar<br>niz tekrar indirmenize | ınız.<br>Iamasını açınız<br>ınıza indirmelisi<br>gerek yoktur.) | ve ekrandaki işlem kodunı<br>iniz. Uygulamayı indirmek | ı giriniz. ( e-Devlet<br>için <u>tıklayınız</u> . Daha |
| <ul> <li>Eğer uygulamay<br/>Dosyayı indirme</li> <li>İmzalama işlem</li> </ul>                      | ı <mark>ı indirmede sorun yaş</mark><br>ek için <u>tıklayınız.</u><br>ini gerçekleştiriniz.       | ıyor ya da bağla                                                | ıntı hatası alıyorsanız linkt                          | eki dosyayı indiriniz.                                 |
| * T.C. Kimlik No                                                                                    | 1111111111                                                                                        |                                                                 | W Yazarken Gizle                                       |                                                        |
|                                                                                                    |                                                                                                   |                                                                 |                                                        |                                                        |

| iriş Yapılacak Uygulama                                                      | www.turkiye.gov.tr<br>e-Devlet Kapısı                                                           |                                             |                                          | C türkiye.gov.tr               |
|------------------------------------------------------------------------------|-------------------------------------------------------------------------------------------------|---------------------------------------------|------------------------------------------|--------------------------------|
| e-Devlet Şifresi                                                             | 📴 Mobil İmza                                                                                    | 🔏 e-İmza                                    | 🖼 T.C. Kimlik Kartı                      | 📻 İnternet Bankacılığı         |
| uygulamasına girmelisiniz<br>sayfa'ya yönlendirileceksi<br>Eger E-Devlet E-İ | aşarıyla işlemle alınmışdır.<br>z. İmzalama işleminizi tama<br>niz.<br>mza Uygulamasını indirme | amladiktan birkaç s<br>adiyseniz indirmek i | çin <u>tıklayınız</u> .                  | isteme giriş yapmış olarak ana |
| Eger uygulamay                                                               | ı indirmede sorun yaşıyor y                                                                     | va da bağlantı hatas                        | aliyorsanız linkteki dosyayı in          | diriniz. Dosyayı indirmek için |
| Eger uygulamayı<br>ıtklayınız.                                               | ı indirmede sorun yaşıyor y                                                                     | va da baglanti hatas                        | si aliyorsanız linkteki dosyayı in       | diriniz. Dosyayı indirmek için |
| Eger uygulamayı<br><u>tıklayınız</u>                                         | ı indirmede sorun yaşıyor y                                                                     | ra da baglanti hatas<br>1278                | si aliyorsanız linkteki dosyayı in<br>80 | diriniz. Dosyayı indirmek için |

## Açılan yeni sayfada oluşmuş tek seferlik işlem kodunu (aşağıdaki örnekte 12780)

bir önceki aşamada kart tipi seçtiğiniz pencerenin "işlem kodu" alanına yazarak devam butonunu tuşlayınız:

| 🛎 E-De     | vlet E-İmza Uygul                                                              | aması 2.2.5 🛛 🗕 🗖 🗙                                                                                                    |
|------------|--------------------------------------------------------------------------------|----------------------------------------------------------------------------------------------------|
|            |                                                                                | Türkçe English                                                                                                    |
|            | Lütfen e-İmza ka<br>aşağıdan sizin iç                                          | artınızı okuyucunuza yerleştirerek<br>çin uygun olan seçeneği işaretleyiniz.                                                                                           |
|            | Kart Tipi                                                                      | GemSafe 🔻                                                                                                    |
| K @ ₽ ∕ .  | İşlem Kodu                                                                     | 12780                                                                                                    |
| ۲ <u>۲</u> |                                                                                | Tarayıcada gördüğünüz işlem kodunu giriniz.                                                                                                    |
|            |                                                                                | DEVAM                                                                                                    |
|            | e-İmzanızı çalıştırabilr<br>kart sürücüsünü kurmu:<br>elektronik sertifikanıza | mek için e-İmza'nız ile gönderilen diski kullanarak<br>ş olmanız gerekir. Bilgisayarınıza kurulan program ile<br>giriş yapabilirseniz sertifikanız kullanıma hazırdır. |

Açılan yeni pencerede adınız, soyadınız, kimlik numaranız ve aşağıda yer alan diğer bilgiler karşınıza çıkacaktır. Sayfanın altında bulunan "Devam" butonunu tuşlayınız:

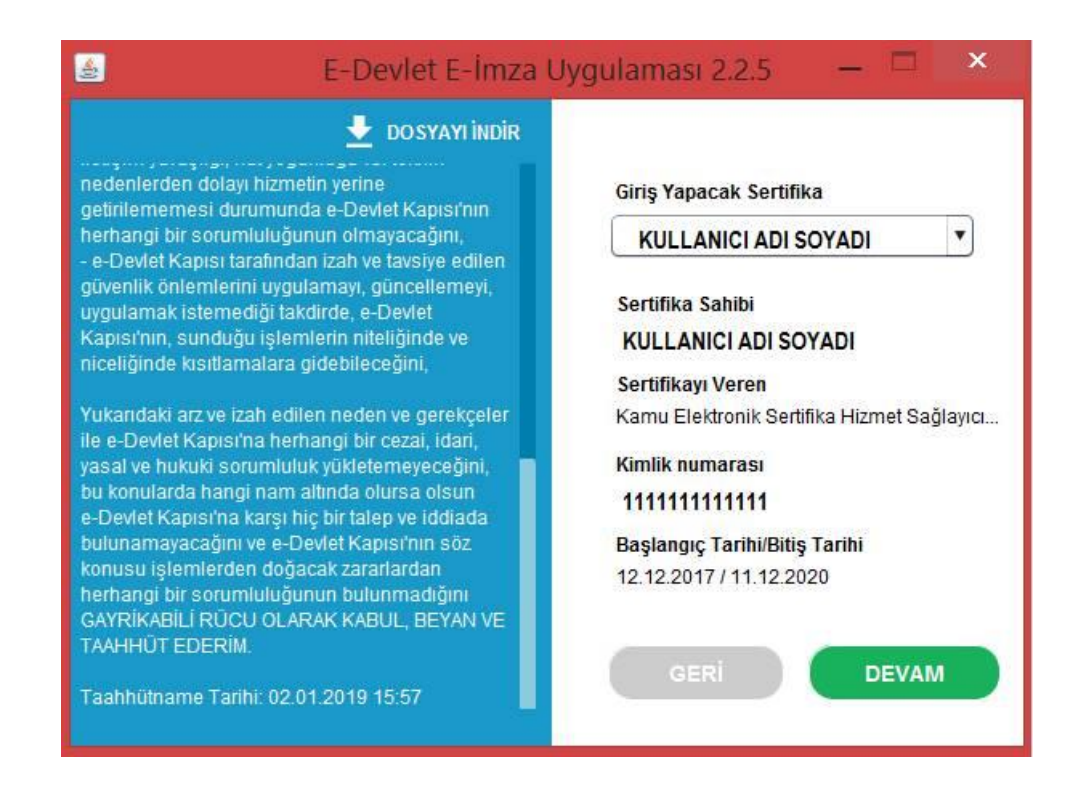

Açılan yeni pencerede e-imza şifrenizi girerek "İmzala" butonunu tuşlayınız:

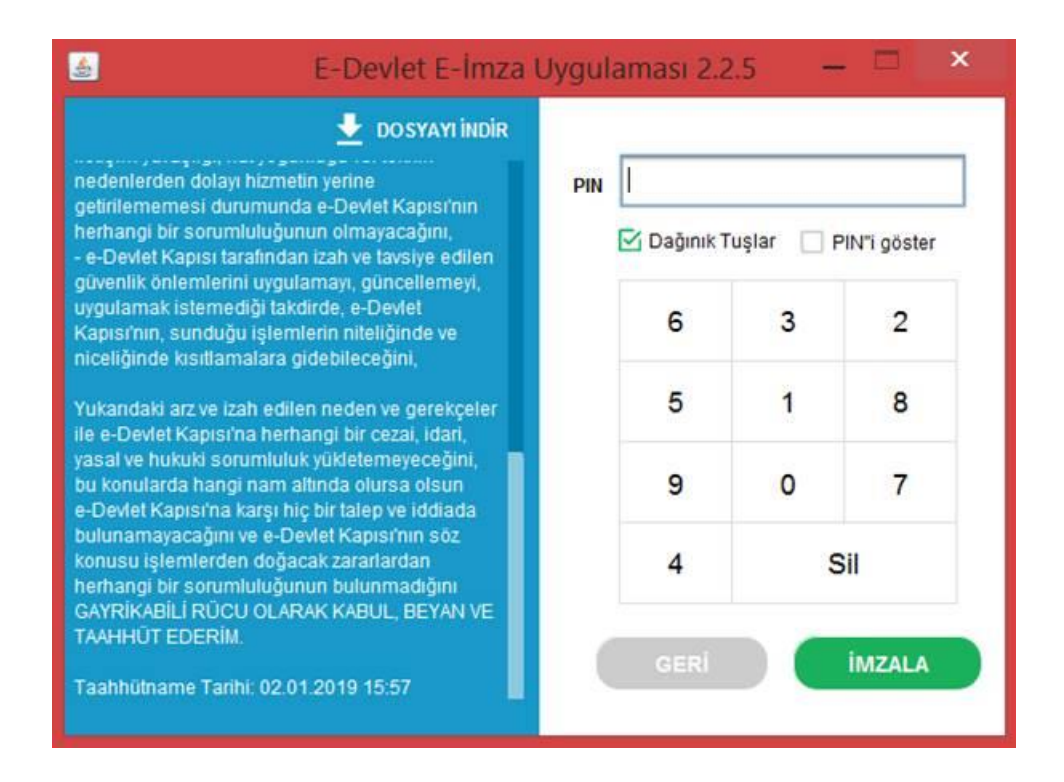

Bu işlemin ardından e-Devlet'e e-imzanız ile giriş yapmış olacaksınız.

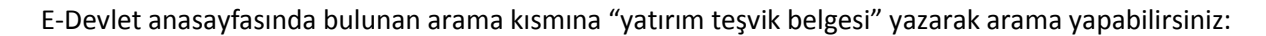

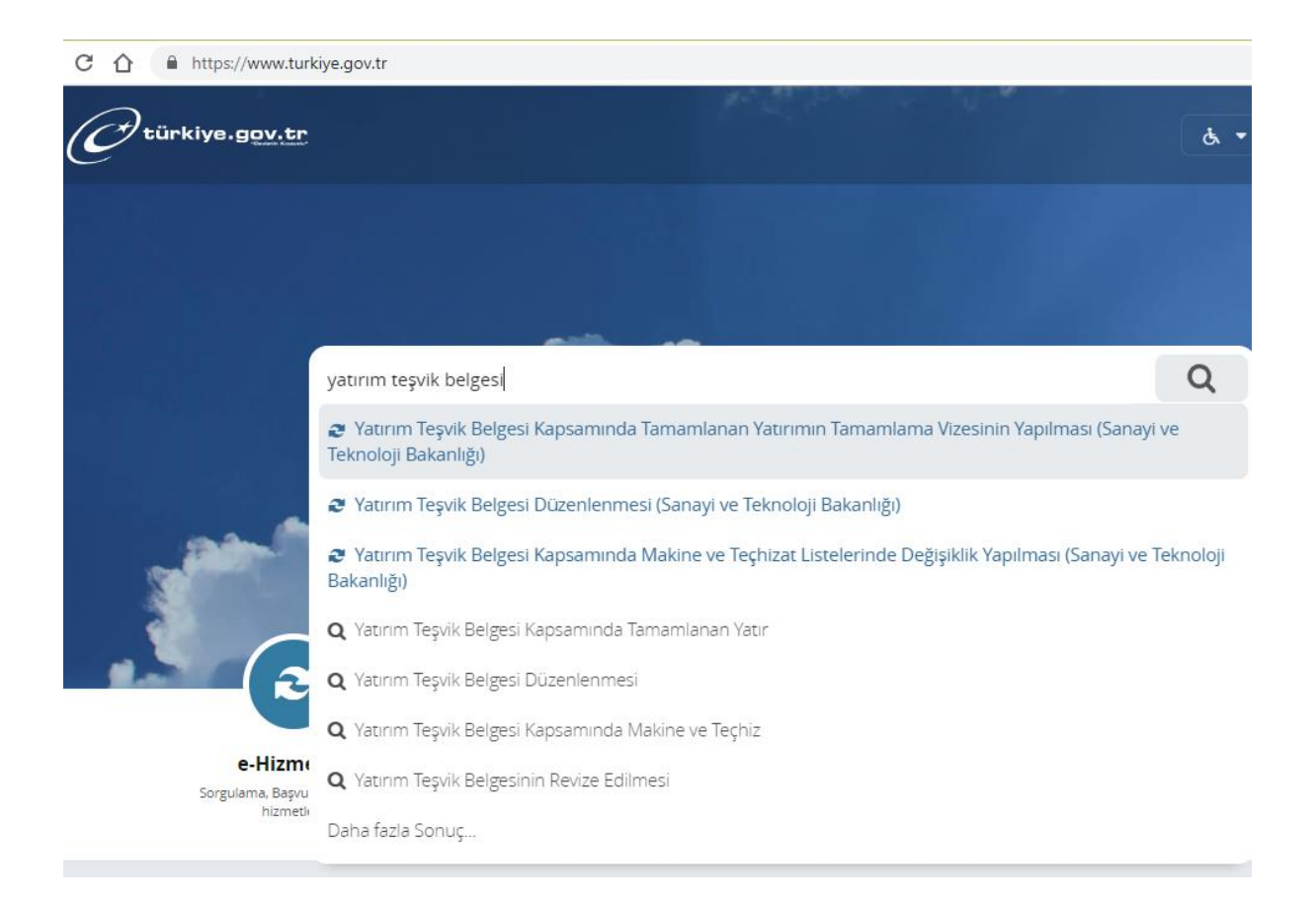

#### veya "Kurumlar" simgesine tıklayarak

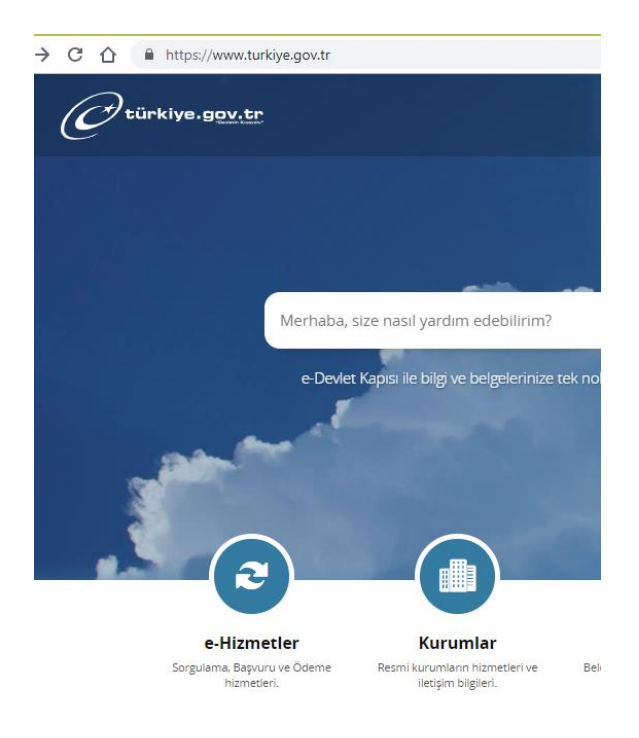

# Açılan sayfada "S" harfine tıkladığınızda

| ා 🖉 https://www.turkiys.gov.tr/kunumlat/kunum 🖉 × 🔒 ර 🖉 Tüm Kunumler 🛛 🗙                                                                                                    |                                                                                                    |
|----------------------------------------------------------------------------------------------------|----------------------------------------------------------------------------------------------------|
| Otürkiye.g <u>ov.tr</u>                                                                                                    | 💩 👻 Size nasil yardım edebilirim? Q Giriş Yap                                                                                                    |
|                                                                                                    |                                                                                                    |
| Tüm Kurumlar Belediyeler ve Bağlı İş                                                                                                    | jletmeler Firmalar Üniversiteler                                                                                                    |
| Tüm Ku                                                                                                    | rumlar                                                                                                    |
| Bu sayfa üzerinde Türkiye Cumhuriyeti Devleti'ne alt temel yasama, yürütme<br>bağlantıları kullanarak kurum hakkında bilgi alabilir, e-Devlet Kapısı ve kendi İ<br>ulaşabilirsiniz. | ve yargı kurumları ile Özel Kuruluşların listesini bulabilirsiniz. İlgili<br>internet siteleri üzerinden sunulan elektronomizmetlerin listesine                      |
| A B C Ç D E G H İ J K L                                                                                                    | MNOOPRSTUVY                                                                                                    |
| Adalet Bakanlığ<br>Aynındi Big Adalet Bakanığ Web Sted<br>Badet kimik doğrularna hizmeti 9 adet entegre hizmet                                                                      | Afet ve Acil Durum Yönetimi Başkanlığı<br>AFAD Aynmii Big Afet ve Acil Durum Yönetimi Başkanlığı Web Snes<br>1 adet kimlik doğrularıa hizmeti 2 adet entegre hizmet. |

# Sanayi ve Teknoloji Bakanlığı da diğer kurumlar arasında listelenecektir:

| A https://www.turkrye.gov.tr/kurumlar/kurum. D + E C @ Tom Kurumlar                                                                                                    | ×                                                                                                    |
|----------------------------------------------------------------------------------------------------|----------------------------------------------------------------------------------------------------|
| Otürkiye.g <u>ov.tr</u>                                                                                                    | 💩 👻 Size nasıl yardım edebilirim? 🔾 Giriş Yap                                                                                                    |
| Tüm Kurumlar Beled                                                                                                    | diyeler ve Bağlı İşletmeler Firmalar Üniversiteler                                                                                                    |
|                                                                                                    | Tüm Kurumlar                                                                                                    |
| Bu sayfa üzerinde Türkiye Cumhuriyeti Devleti'ne ait temel ya<br>bağlantıları kullanarak kurum hakkında bilgi alabilir, e-Devlet I<br>ulaşabilirsiniz.                                                                                                    | asama, yürütme ve yargı kurumları ile Özel Kuruluşların ilstesini bulabilirsiniz. İlgili<br>Kapısı ve kendi İnternet siteleri üzerinden sunulan elektronik hizmetlerin listesine        |
| •                                                                                                    |                                                                                                    |
| A B C Ç D E G H I                                                                                                    | JKLMNOOPR <b>S</b> TUVY                                                                                                    |
| л в с ç D є G H I                                                                                                    | J K L M N O O P R S T U V Y                                                                                                    |
| A B C Ç D E G H I                                                                                                    | J K L M N O O P R <b>S</b> T U V Y                                                                                                    |
| A B C Ç D E G H I<br>Sağlık Bakanlığı<br>Ayınıtı: Bilgi Sağık Bakarılıği Web Sitesi<br>9 adet kimilik doğrularna hizmeti 17 adet ente                                                                                                    | J K L M N O O P R S T U V Y<br>Sahil Güvenlik Komutanlığı<br>Ayınınlı Bigi Sahi Güvenlik Komutanlığı Web Sitesi<br>O adet kimilik doğrulama hizmeti 1 adet entegre hizmet               |
| A       B       C       D       E       G       H       I         Sağlık Bakanlığı       Ayınıtı: Bigi Sağık Bakanlığı       Ayınıtı: Bigi Sağık Bakanlığı       9 adet kimilik doğrulama hizmeti       17 adet ente         Sanayi ve Teknoloji Bakanlığı                                                                                                    | J K L M N O O P R S T U V Y Sahil Güvenlik Komutanlığı Ayıntılı Bigi Sahi Gaverik Komutanlığı Web Sitesi O adet kimlik doğrularna hizmeti 1 adet entegre hizmet Sermaye Piyasası Kurulu |
| A       B       C       C       D       E       G       H       I         Sağlık Bakanlığı       Ayınıtır Bigi       Sağık Bakanlığı       Ayınıtır Bigi       Sağık Bakanlığı         9       adet kimilik doğrularna hizmeti       17 adet ente         Sanayi ve Teknoloji Bakanlığı         Ayınıtır Bigi         Sanayi ve Teknoloji Bakanlığı         Ayınıtır Bigi         Sanayi ve Teknoloji Bakanlığı | J K L M N O O P R S T U V Y                                                                                                    |

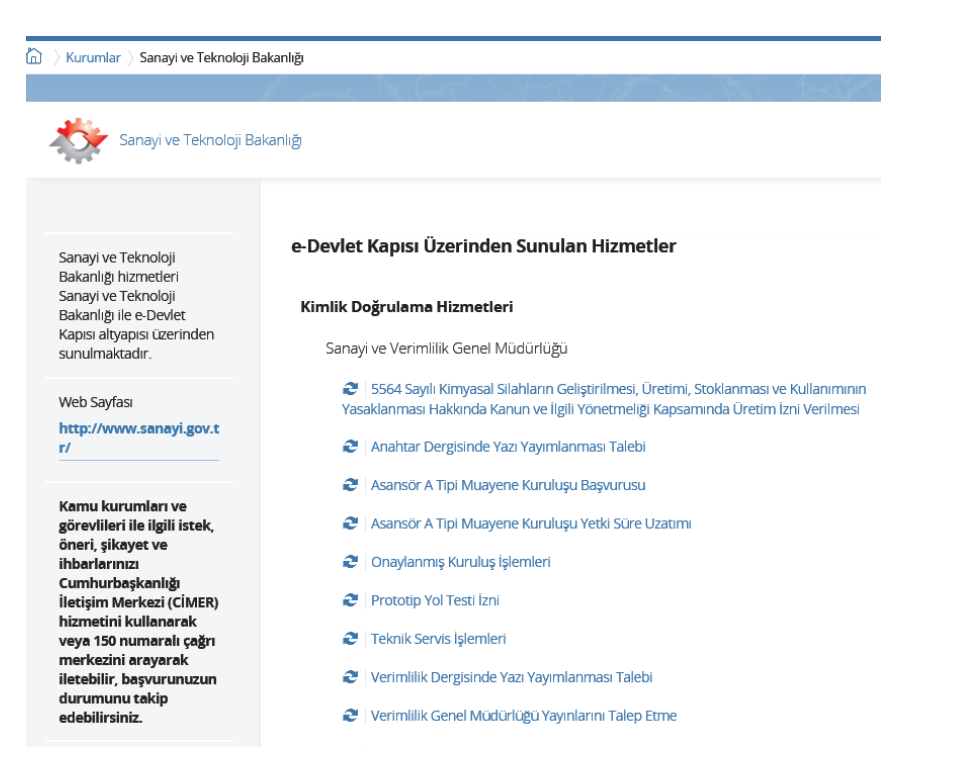

Sayfanın alt kısımlarına doğru ilerleyerek Teşvik Uygulama ve Yabancı Sermaye Genel Müdürlüğü'nü bulunuz:

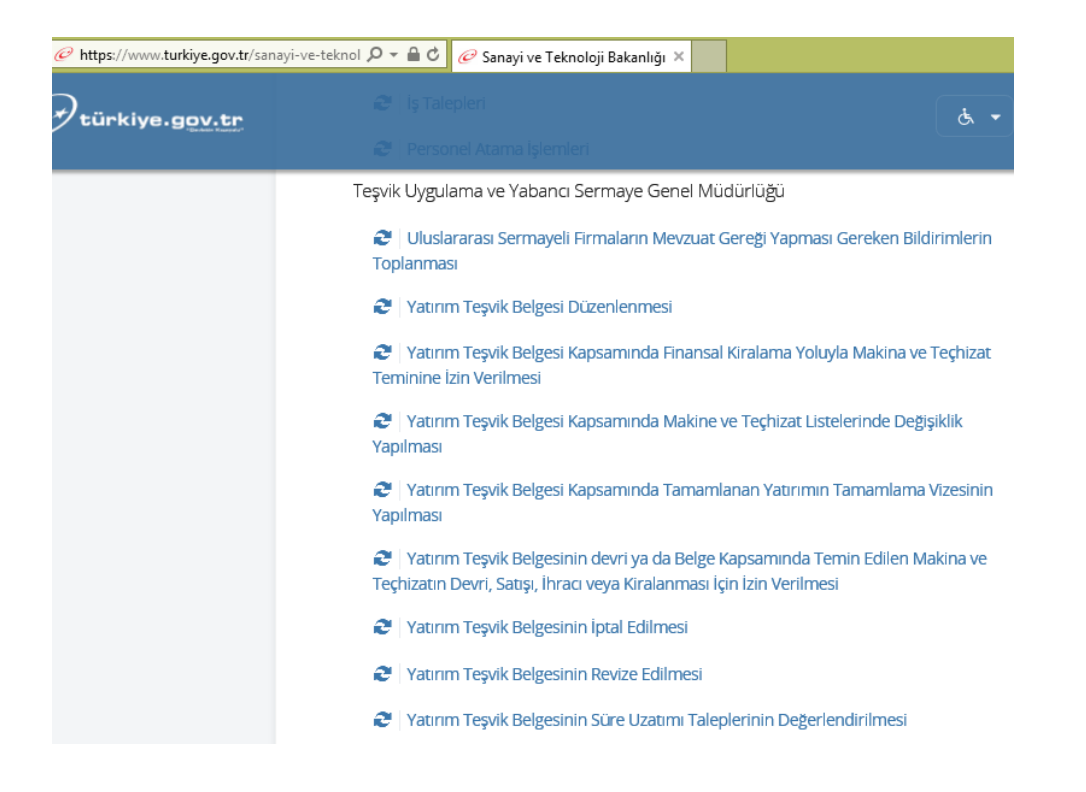

Dikkat: Teşvik Uygulama ve Yabancı Sermaye Genel Müdürlüğü başlığı altında yer alan bağlantılardan herhangi biri sisteme giriş yapmanızı sağlayacaktır. Teşvik Belgesine ilişkin işlemler için de aynı giriş yöntemi geçerlidir.

### Yatırımcı Bilgilerinin Güncellenmesi

Sol tarafta yer alan işlemler menüsünde Firma alanından "Yatırımcı Bilgileri" seçilerek yatırımcı bilgilerinin güncellemesinin yapılacağı ekran açılır.

| Firma •                  | 🐱 Yardım [ AnaSayta 🛧 Çakış 🛥                                                                                       |
|--------------------------|----------------------------------------------------------------------------------------------------|
| İşlemler                 | 1 TE\$VIK                                                                                                    |
| Firma                    | Gönderilmiş Talep Listesi                                                                                           |
| 📓 Yatırımcı Bilgileri    | 🔣 Başvuru (çenği) 💅 Belge Başvuru Talebini Aktif Hale Getir                                                         |
| <b>▲</b>                 | Talep No Beige No Beige Id Talep Tipi Durum Daire Itglienen P Intibat Tele Email Adress Bazyuru Talebi Ip Talebi Ge |
|                          | Cósterikovsk kaystyck                                                                                               |
| AHMET *******- TEST A.Ş. | 10.0 TE\$Vi                                                                                                    |

| Matirimei -              |                               |            |        | 📕 Yardım 🔋 AnaSayfa 🏂 Çıkış   |
|--------------------------|-------------------------------|------------|--------|-------------------------------|
| İşlemler                 | TEŞVİK Satırımcı Bilgileri *  |            |        |                               |
| Yatırımcı                | 🔲 Firma Listesi               |            |        |                               |
| Yatırımcı Bilgileri      | SYatırımcı Bilgileri Güncelle |            |        |                               |
|                          | Yatırımcı Adı 🔺               | Vergi No   | in .   | Yatırımcı Durumu              |
|                          | TEST AŞ.                      | 1000000005 | ΑΜΑΣΥΑ | AKTIF                         |
|                          | C Sayfa 1 / 1 C 3             |            |        | Gösterilen Kayıtlar 1 - 1 / 1 |
|                          |                               |            |        |                               |
| AHMET *******- TEST A.Ş. |                               |            |        | 1.0.0 TE                      |

Bu ekranda "Yatırımcı Bilgileri Güncelle" butonu tıklanarak güncelleme ekranına geçilir ("Yatırımcı Bilgileri Güncelle" butonu aktif değilse "Yatırımcı Adı"nın yanında yer alan kutucuk seçilerek aktif hale getirilir). Firma güncelle ekranı "Yatırımcı", "Ortak Listesi", "Sermaye Yapısı", "EK-1" (yalnızca yabancı sermayeli firmalar tarafından doldurulacaktır), "EK-2" (yalnızca yabancı sermayeli firmalar tarafından doldurulacaktır), "EK-2" (yalnızca yabancı sermayeli firmalar tarafından doldurulacaktır), "Bağlı İştirakleri" ve "Başvuruyu Tamamla" başlıklı 7 adet sekmeden oluşmaktadır.

| TEŞVİK 📑  | Yatırımcı Bilgile | ri × Yatırımcı Bi | lgileri Gü | incelle × |                   |                         |
|-----------|-------------------|-------------------|------------|-----------|-------------------|-------------------------|
| Yatırımcı | Ortak Listesi     | Sermaye Yapısı    | EK-1       | EK-2      | Bağlı İştirakleri | Başvuruyu Tamamla       |
| Ya        | atırımcı Durumu:  | AKTİF             |            |           | _                 | Kayıtlı E-Posta Adresi: |

**Dikkat:** Yetkilendirme ve yatırımcı bilgilerinin doldurulmasının sonrasında, Teşvik Belgesi başvuru ve revizesine ilişkin bölümler görünür hale gelmediyse, aşağıdaki görselin sağ konsolu gibi boş bir ekran ile karşılaşırsanız, bunun nedeni, kullanmakta olduğunuz internet tarayıcısının (Internet Explorer) uyumluluk ayarları olabilir.

| Saturimei *           |                              | 📙 Kilavuz 📙 Aktivasyon 🛽 AnaSayfa 📌 Çıkış 🗯 |
|-----------------------|------------------------------|---------------------------------------------|
| İşlemler              | ŞVİK 🗓 Yatırımcı Bilgileri * |                                             |
| Yatırımcı             |                              |                                             |
| 🖬 Yatırımcı Bilgileri |                              |                                             |
|                       |                              |                                             |
|                       |                              |                                             |
|                       |                              |                                             |
|                       |                              |                                             |

Böyle bir durumla karşılaşırsanız, sayfanın sağ üst köşesinde yer alan "Araçlar" butonuna tıklayınız.

| <     | 🗧 🕘 🍘 https://etuys.dtm.gov.tr/ebelge/Giris.jsp#     |                     | م                    | × 🗎 Ĉ 🏉 TEŞVİK E-BELGE UYGULAM ×           |                                              |                                            |                    | n 🖈 🕸                                        |
|-------|------------------------------------------------------|---------------------|----------------------|--------------------------------------------|----------------------------------------------|--------------------------------------------|--------------------|----------------------------------------------|
| ź     | 🗴 进 T.C. Ticaret Bakanlığı Elek Ġ Google 🔞 Teşvik Gi | iriş 🧃 EBYS 🧃 T     | elefon Rehberi 🌘 TUG | M Telefon Rehberi 👔 UNCTAD e-Learning on T | T 🔞 E-Belge Giriş 🧃 TEŞVİK E-BELGE UYGUL     | A                                          |                    | Araçlar (Alt+X)                              |
|       | Türkiye Cumhuriyeti<br>Sanayi ve Teknoloji Bakanlığı |                     |                      |                                            |                                              |                                            |                    | C×                                           |
| ۵     | ) Belge 🔹 👼 Yatırımcı 🔹 🕟 Onaylama İşlemleri 🔹 🕞 L   | Liste Değişikliği • | 💊 Belge Revize 🔹     | 💊 Finansal Kiralama İşlemleri 🔹 💊 Satış/De | evir/İhraç:Kiralama 🔹 💊 Belgeye Yönelik Münf | erit Başıvurular 🔹 🍋 Gerçekleşmeler 🔹 📄 Fa | utura = 🔟 Notlar = | 📙 Kılavuz 📙 Aktivasyon 🔋 Ana Sayta 🌋 Çıkış 🗯 |
| - 199 | şlemler                                              |                     | TEŞVİK 闄 Yat         | trımcı Bilgileri ×                         |                                              |                                            |                    |                                              |
|       | Belge                                                |                     |                      |                                            |                                              |                                            |                    |                                              |
|       | 🗋 Yeni Belge Girişi                                  |                     |                      |                                            |                                              |                                            |                    |                                              |
|       | Uzerinde Çalıştığım Belgeler                         |                     |                      |                                            |                                              |                                            |                    |                                              |
|       | Teminatlı ithalatı Belgeye Dönüştür                  |                     |                      |                                            |                                              |                                            |                    |                                              |
|       | Yabnma                                               |                     |                      |                                            |                                              |                                            |                    |                                              |
| ľ     | 🖥 Yatırıncı Bilgileri                                |                     |                      |                                            |                                              |                                            |                    |                                              |

Ekranda yeni bir pencere açılacaktır. Bu pencerede aşağıdaki gibi bir görüntü belirecektir.

| Uyumluluk Görünümü Ayarları                                                                                                   | and a second second sec |                                             |
|----------------------------------------------------------------------------------------------------|----------------------------------------------------------------------------------------------------|---------------------------------------------|
| Uyumluluk Görünümü Ayarlarını Değiştir                                                                                        | P + 🔒 C 🧭 T.C. Ekonomi Bakaniĝi Elektro 🙋 TEŞVİK E-BELGE UYGULAM ×                                                                                                    | 0 û û 0                                     |
| Su weg sitesini ekle:                                                                                                    |                                                                                                    | 📕 Kılavuz 📙 Aktivasyon 🔟 AnaSayfa 🛣 Çıkış 🛥 |
| Uyumluluk Görünümü'ne eklediğiniz Web siteleri:                                                                               | TESVIK 🖥 Yatırıncı Bilgileri *                                                                                                    |                                             |
| dm.gov.tr                                                                                                    |                                                                                                    |                                             |
| Jintranet sitelerini Uyumluluk Görünümü'nde göster                                                                            |                                                                                                    |                                             |
| <u>Decreorin uyurmuuk isteerin kulan</u> <u>Internet Explorer gutlik bidirimin</u> okuyarak daha fazla bilgi edinin     Kappt |                                                                                                    |                                             |

Bu durumda "dtm.gov.tr" adresi üzerine tıklandığında sağda yer alan "Kaldır" butonu aktif olur. Kaldır butonuna tıklanır ve aynı pencerenin alt kısmında yer alan işaretli alanların yanındaki işaretleme kaldırılır. Bu işlemin ardından sayfa yenilendiğinde sorun ortadan kalkmış olacaktır.

| Uyumluluk Görünümü Ayarları 🛛 🗙                                      | Uyumluluk Görünümü Ayarları                                 |
|----------------------------------------------------------------------|-------------------------------------------------------------|
| Uyumluluk Görünümü Ayarlarını Değiştir                               | Uyumluluk Görünümü Ayarlarını Değiştir                      |
| Şu web sitesini ekle:                                                | Şu web sitesini ekle:                                       |
| Ekle                                                                 |                                                             |
| Uyumluluk Görünümü'ne eklediğiniz Web siteleri:                      | Uyumluluk Görünümü'ne eklediğiniz Web siteleri:             |
| (Bins goor, Iz) Kaldr                                                |                                                             |
| ✔ Intranet sitelerini Uyumluluk Görünümü'nde göster                  | Intranet sitelerini Uyumluluk Görünümü'nde göster           |
| 🗹 Microsoft uyumluluk listelerini kullan                             | Microsoft uyumluluk listelerini kullan                      |
| Internet Explorer gizlik bildrimini okuyarak daha fazla bilgi edinin | Internet Explorer gizlik bildirimini okuyarak daha fazla bi |
| Kapat                                                                | E                                                           |

**Dikkat:** Bu sorunla yeniden karşılaşıyorsanız ve bilgisayarınızın uyumluluk ayarları düzelmiyorsa E-TUYS'a <u>her girişinizde bu işlemi tekrarlamanız gerekebilir</u>. "Yatırımcı" başlıklı ilk sekmede yatırımcı bilgilerinin doğruluğu ve güncelliği kontrol edilir, düzeltilecek ve doldurulacak alanlar gözden geçirilir. Bu ekranda sol tarafta kalan alanlar Gümrük ve Ticaret Bakanlığı'nın Merkezi Sicil Kayıt Sisteminden (Mersis) otomatik olarak getirildiğinden üstünde değişiklik yapılamaz durumdadır. Mersis'te kaydı olmayan kuruluşlar (belediyeler, üniversiteler vs.) için ise bu alanlar, üstünde değişiklik yapılabilir şekilde açılmaktadır.

Ekranın kaydedilebilmesi için kırmızı çizgilerle çerçevelenmiş bütün kutuların doldurulması gerekmektedir.

| 📷 Yatırımcı -           |                         |                  |                      |                     |                               |              |         |   | 😕 Yardım 📋 AnaSayfa 🤰 | Ľ١ |
|-------------------------|-------------------------|------------------|----------------------|---------------------|-------------------------------|--------------|---------|---|-----------------------|----|
| İşlemler                | TEŞVİK 📑 Y              | atırımcı Bilgile | ri × Yatırımcı Bi    | ilgileri Güncelle 🤉 | ·                             |              |         |   |                       |    |
| Yatırımcı               | Yatırımcı               | Ortak Listesi    | Sermaye Yapısı       | EK-1 EK-2           | Bağlı İştirakleri Başvuruyu T | amamla       |         |   |                       | Í. |
| Yatırımcı Bilgileri     | Fin                     | ma Durumu:       | AKTIF                |                     | Kayıtlı E-Pos                 | sta Adresi:  |         |   |                       |    |
|                         |                         | Vergi No:        | 100000005            |                     | Yatır                         | ımcı Türü: s | Seciniz | 0 |                       |    |
|                         |                         | Mersis No:       |                      |                     | Ver                           | gi Dairesi:  |         |   |                       |    |
|                         |                         | Firma Adı:       | TEST A.S.            |                     |                               | Telefon:     |         | 0 |                       |    |
|                         |                         |                  |                      |                     |                               | E mail:      |         | 0 |                       |    |
|                         |                         | irma Adraci:     |                      | 2176 SK NO-65       | W                             | eb Adresi:   |         | 0 |                       |    |
|                         | · ·                     | irma Adresi:     | 06530 ÇANKAYA/A      | ANKARA              | Genel Müdür A                 | dı-Soyadı:   | ~       | 0 |                       |    |
|                         |                         | Tescil Tarihi    |                      |                     |                               |              | ~       |   |                       |    |
|                         | Tica                    | aret Sicil No:   | 100000005            |                     | Genel Müdür                   | Telefonu:    |         | 0 |                       |    |
|                         | 1100                    | Kimlik No:       | 100000000            |                     | Genel Müdi                    | ūr Eposta:   |         | 0 |                       |    |
|                         |                         | ii:              | ANKARA               |                     |                               |              |         |   |                       |    |
|                         |                         | İlçe(Mernis):    | Yenimahalle          |                     |                               |              |         |   |                       |    |
|                         |                         |                  |                      |                     |                               |              |         |   |                       |    |
|                         | Ana Faaliyet<br>Konusu: |                  |                      |                     |                               |              |         | 0 |                       |    |
|                         | Mersis Bilgil           | eri Güncelle     | ZYatırımcı Bilgileri | Kaydet              |                               |              |         |   |                       |    |
|                         |                         |                  |                      |                     |                               |              |         |   |                       |    |
|                         |                         |                  |                      |                     |                               |              |         |   |                       |    |
|                         |                         |                  |                      |                     |                               |              |         |   |                       |    |
|                         |                         |                  |                      |                     |                               |              |         |   |                       | l. |
| AHMET ******- TEST A.Ş. |                         |                  |                      |                     |                               |              |         |   | 1.0.                  | .0 |

<u>Dikkat:</u> Açılan liste "Ulusal Faaliyet ve Ürün Sınıflaması US 97" den 4'lü koda göre kodlar esas alınarak oluşturulmuştur. Bu listede uygun yatırım konusunu bulmakta sıkıntı yaşanması halinde listenin Excel formatındaki daha geniş versiyonuna Bakanlığımız internet sitesinde (https://tuys.sanayi.gov.tr/index.html?lang=tr) E-İmza Uygulamaları / Uygulamalar / Elektronik Teşvik Uygulama ve Yabancı Sermaye Bilgi Sistemi (E-TUYS) sekmesinden ulaşılabilir. Buradan indirilen liste daha kapsamlı olduğu için yatırım konusuna uygun başlığın seçilmesi daha kolay olacaktır.

| Femare         TEXVK         Yatımıcı Bağıleri         Yatımıcı Bağıleri <thyatımıcı bağıleri<="" th="">         Yatımıcı Bağıleri</thyatımıcı>                                                                                                    | Tatırımcı •              |              |              |                             |                 |                          |                |                    |   | 🔀 Yardım [] AnaSayfa 🗶 |
|----------------------------------------------------------------------------------------------------|--------------------------|--------------|--------------|-----------------------------|-----------------|--------------------------|----------------|--------------------|---|------------------------|
| Vature         Vature         Vature<                                                                                                    | İşlemler                 | TEŞVİK       | Yatırımcı B  | ilgileri × Yatırımcı Bil    | gileri Güncelle | ĸ                        |                |                    |   |                        |
| Firma Durumu, KTIF   Vergi No.   100000005   Mersis No.   Firma Adresi.   COLV CZU MAH: 2178. SK. NO.83   OGSSO (ANKAYA/ANKARARA   Tesci Tarihi   Ticaret Sici No.   100000005   Kirilik No.   Isterative I Columente Biggieri Kaydet                                                                                                    | Yatınmcı                 | Yatırımcı    | Ortak Liste  | esi Sermaye Yapısı          | EK-1 EK-2       | Bağlı İştirakleri Başvur | uyu Tamamla    |                    |   |                        |
| Vergi No:       1000000005         Mersis No:       Vergi Daires:         Firma Adresi:       SOGUTOZU MAH: 2178; SK: NO:83         Firma Adresi:       SOGUTOZU MAH: 2178; SK: NO:83         Obsido (AdKANZAMBKARA         Tesci Tanh:       Web Adresi:         Ticaret Sicil No:       100000005         Kimik No:       Image: Socure of the second for the second for the second f                                                                                                    | Yatırımcı Bilgileri      | Firm         | a Durumu:    | AKTIF                       |                 | Kayıtlı E-               | Posta Adresi:  |                    | 1 |                        |
| Mersis No.       Vergi Daires:       YEGENBEY         Firma Adi:       TEST A.S.       Telefon:       321232233         Email:       Etaitest@etait.com.tr       Web Adres:       www.test.com.tr         Objoing: VEGUNAH:       2176; SK. NO:63       Genel Mudur Au-Syadi:       Mersis No:         Tesci Tanhi:       Ticaret Sici No:       100000005       Genel Mudur Eposta:       ametin@test.com.tr         Ticaret Sici No:       100000005       Genel Mudur Eposta:       ametin@test.com.tr       Imetion:         Micestemas:       Yenmanate       CM-VE CAM URUNLERI IMALATI - 2610       Imetion:       Imetion:         Mersis Biglieri Güncelle:       Yatımıcı Biglieri Kaydet       Imetion:       Imetion:       Imetion:                                                                                                    |                          |              | Vergi No:    | 100000005                   |                 | Y                        | atırımcı Türü: | A.Ş.               |   |                        |
| Firm Adi:       TSTAS         Firm Adi:       TSTAS         Firm Adi:       SOGUTOU MAH 2176 SK N063         OGS30 CAVKAYA/ANKARA       Web Adres:         Web Adres:       wwwteutcom tr         OGS30 CAVKAYA/ANKARA       Genel Mudur Adi-Soyad:         Teacil Tainh:       Trainer ISINO:         Trainer ISINO:       100000005         Genel Mudur Eposta       ametin@test.com tr         Ibre/Memis:       Yenimahale         Ans Faalyei:       CAM VE CAM URUNLERI IMALATI - 2610         Metris Biglieri Güncelie       Yatımıcı Biglieri Kaydet                                                                                                    |                          |              | Mersis No:   |                             |                 |                          | Vergi Dairesi: | YEĞENBEY           |   |                        |
| Firma Adress;       SOGUTOZU MAH. 2176. SK. NO.63<br>06530 ÇAWQXYA/ANQARA       E mat: test@test.com tr         Tesci Tariht;       Genel Mudur Adi. Soyadi:       Meb Adress;         Ticaret Sici No:       00000005       Genel Mudur Telefonu:         Ticaret Sici No:       00000005       Genel Mudur Telefonu:         Nimik No:       00000005       Genel Mudur Telefonu:         It:       AnkARA       Bipe(Memis):       Yemmanale         Anar Fastyet       CAM VE CAM URUNLERI IMALATI - 2810       Image: Cam VE CAM URUNLERI IMALATI - 2810                                                                                                    |                          |              | Firma Adı:   | TEST A.S.                   |                 |                          | Telefon:       | 3211232233         |   |                        |
| Firma Adress       SOGUTOZU MAH 2176, SK. NO.63<br>06530 ÇANKKYA/ANKKARA         Tesci Tarihi:       Ticzaret. Skich No.         Ticzaret. Skich No.       100000005         Genel Mudur. Adi-Soyadi.       Methati ******         Benel Mudur. Adi-Soyadi.       Methati ******         Benel Mudur. Adi-Soyadi.       Methati ******         Benel Mudur. Adi-Soyadi.       Methati ******         Benel Mudur. Eposta.       ametin@itest.com.tr         Nan Araaliyet       CAM VE CAM URCINLERI IMALATI - 2010         Konusu       Ige(Memis).       Yenimanalae         Metersis. Biglien Güncelle       Yatırımcı Biglieri Kaydet                                                                                                    |                          |              |              |                             |                 |                          | E mail:        | test@test.com.tr   |   |                        |
| AtMET ****** TEST A.S.                                                                                                    |                          |              | ma Adraai:   | SOCUTOZU MALL 24            |                 |                          | Web Adresi:    | www.test.com.tr    |   |                        |
| Tesci Tanhi       Image: Construction of the second second s |                          |              | ind Auresi.  | 06530 ÇANKAYA/ANK           | ARA             | Genel Müdür Adı-Soyadı:  |                | Metin ******       |   |                        |
| AtMET *******- TEST A-\$.                                                                                                    |                          | Т            | scil Tarihi  | 100000005                   |                 |                          |                |                    |   |                        |
| Kimik No:       Genel Mudur Eposta         II:       ANKARA         II:       Eposta         II:       ANKARA         II:       CAM VE CAM URUNLERI IMALATI - 2610         II:       II:         II:       II:                                                                                                    |                          | Ticar        | et Sicil No: |                             |                 | Genel Mi                 | adür Telefonu: | 3121234567         |   |                        |
| II:       ANKARA         Ilçe(Memis):       Yenimahale         Anse Flashyet       CAM VE CAM ÜRÜNLERI IMALATI - 2610         © Mersis Biglieri Güncele       Yatırıncı Biglieri Kaydet                                                                                                    |                          |              | Kimlik No:   |                             |                 | Genel N                  | /lüdür Eposta: | ametin@test.com.tr |   |                        |
| AtMET ******* TEST A.\$.                                                                                                    |                          |              | ít:          | ANKARA                      |                 |                          |                |                    |   |                        |
| Ame Faatiyet CAM VE CAM VE CAM ÜRÜNLERI IMALATI - 2010 S<br>Consus:<br>Mensis Biglien Güncelle Vatrımcı Biglieri Kaydet AHMET *******- TEST A.Ş.                                                                                                    |                          |              | çe(Mernis):  | Yenimahalle                 |                 |                          |                |                    |   |                        |
| AHMET ******* TEST A.\$.                                                                                                    |                          | Ana Faaliyet | CAM          | VE CAM ÜRÜNLERİ İM          | ALATI - 2610    |                          |                |                    |   |                        |
| AHMET ******* TEST A.\$.                                                                                                    |                          | Mersis Bil   | aileri Günce | ile 🔽 Yatırımcı Bilgileri i | Kavdet          |                          |                |                    |   |                        |
| AHMET ******* TEST A.\$. 1.00                                                                                                    |                          |              |              |                             |                 |                          |                |                    |   |                        |
| AHMET ******* TEST A.\$. 1.00                                                                                                    |                          |              |              |                             |                 |                          |                |                    |   |                        |
| AHMET ******* TEST A.\$. 1.00                                                                                                    |                          |              |              |                             |                 |                          |                |                    |   |                        |
| AHMET ****** TEST A.\$. 1.00                                                                                                    |                          |              |              |                             |                 |                          |                |                    |   |                        |
|                                                                                                    | AHMET *******- TEST A.Ş. |              |              |                             |                 |                          |                |                    |   | 1.0.0                  |

Bu sekmedeki güncelleme işlemi tamamlandığında ekran altında yer alan "Yatırımcı Bilgileri Kaydet" butonu tıklanarak bilgiler kaydedilir ve "Ortak Listesi" sekmesine geçilir.

**Dikkat:** Belediyeler, üniversiteler gibi kamu tüzel kişiliklerinin kullanıcıları "Ana Faaliyet Konusu" alanından ilgili seçeneği seçtiklerinde "Ortak Listesi" ve "Sermaye Yapısı" kısımlarını doldurma zorunluluğu olmadan başvurularını tamamlayabilmektedirler.

#### Mersis Bilgileri Güncelle

Bu sekmedeki alanlar Mersis'te kaydı olmayan kuruluşlar (belediyeler, üniversiteler vs.) için doğrudan değişiklik yapılabilir halde olduğundan bu durumdaki kuruluşlar unvan, adres gibi alanlardaki değişiklikleri ilgili alanlara girebilirler. Mersis'te kaydı bulunan firmalar ise önce Mersis'te yer alan bilgilerini bağlı bulunduğu Ticaret Sicil Müdürlüklerine başvurarak güncelletmelidir. Mersis'te gerekli güncelleme yapıldıktan sonra "Mersis Bilgileri Güncelle" butonuna basıldığında bu sekmedeki alanlar otomatik olarak güncellenir. Güncellemeyi müteakip "Yatırımcı Bilgileri Kaydet" butonu tıklanarak bilgiler kaydedilir.

#### Ortak Listesi Başlıklı Sekme

| 👪 Yatırımcı •       |                        |             |                   |                  |                  |                      |                   |          |               |                 | <u>,                                    </u> | Yardım 🔋 AnaSi       | ayfa 🍂 Ç | ,<br>ikiş |
|---------------------|------------------------|-------------|-------------------|------------------|------------------|----------------------|-------------------|----------|---------------|-----------------|----------------------------------------------|----------------------|----------|-----------|
| İşlemler            |                        | TEŞVİK      | Yatırımcı Bilgile | ri × Yatırımcı B | ilgileri Güncell | e ×                  |                   |          |               |                 |                                              |                      |          |           |
| Yatırımcı           |                        | Yatırımcı   | Ortak Listesi     | Sermaye Yapısı   | EK-1 EK          | -2 Bağlı İştirakleri | Başvuruyu Tamamla |          |               |                 |                                              |                      |          | ~         |
| Yatırımcı Bilgileri | Yatırmcı Ortak Listesi |             |                   |                  |                  |                      |                   |          |               |                 |                                              |                      | ii.      |           |
|                     |                        | 🗿 Yeni Orta | ak Ekle 📝 Ortak   | Güncelle 🤤 Ortak | Sil              |                      |                   |          |               |                 |                                              |                      |          |           |
|                     |                        | 🗐 Firma A   | dı 🔺              |                  |                  | E-mail               | Ulke              | Vergi No | Sermaye İşlem | Sermaye İşlem t | Kullanıcı                                    | Log Tarihi           |          |           |
|                     |                        |             |                   |                  |                  |                      |                   |          |               |                 |                                              |                      |          |           |
|                     |                        |             |                   |                  |                  |                      |                   |          |               |                 |                                              |                      |          |           |
|                     |                        | C C Sa      | yfa 1/1 C         | 91               |                  |                      |                   |          |               |                 | Gć                                           | isterilen Kayıtlar 1 | -2/2     |           |
|                     |                        |             |                   |                  |                  |                      |                   |          |               |                 |                                              |                      | 400      | *         |

Bu sekme firmanın ortaklık yapısının sisteme girilmesi için kullanılır.

Sekmenin üst bölümünde yer alan "Yeni Ortak Ekle", "Ortak Güncelle" ve "Ortak Sil" butonları ile yeni bir ortak girişi, mevcut bir ortağın bilgilerinin güncellemesi veya ortağın silinmesi işlemleri yapılır.

| Yatırımcı   | Ortak Listesi   | Sermaye Yapısı     | EK-1 | EK-2 | Bağlı İştirakleri | Başvuruyu Tamamla |
|-------------|-----------------|--------------------|------|------|-------------------|-------------------|
| T Yatırımo  | a Ortak Listesi |                    |      |      |                   |                   |
| 📀 Yeni Orta | ak Ekle 🔯 Ortak | Güncelle 🤤 Ortak S | Sil  |      |                   |                   |
| 📄 Firma A   | dı 🔺            |                    |      |      | E-mail            | Ulke              |

**Dikkat:** Firmanın sahibi dışında başka hiçbir sermayedarı bulunmaması halinde, bu alana firma sahibinin kendi bilgilerini girmesi yeterlidir.

#### Yeni Ortak Ekle

"Yeni Ortak Ekle" butonu tıklandığında "Yeni Kayıt Ekleyebilirsiniz" başlıklı pencere açılır (Daha önce girilmiş ortak varsa ve bu ortağın solundaki kutu seçili durumdaysa "Yeni Ortak Ekle" butonu aktif olmaz, bu durumda kutunun tekrar tıklanarak seçili işaretinin kaldırılması gerekmektedir). Bu pencerede ilk önce ortak tipinin seçilmesi gerekmektedir. Girilecek ortak bir tüzel kişilikse "Firma Ortak", şahıs ise "Şahıs Ortak" seçilir. Firmanın halka açık olması durumunda şahıs ve firma ortaklar girildikten sonra halka açık olan yüzde için toplu olarak "Halka Açık" ortaklık bilgisi girilebilir.

| Yeni Kayıt Ekleyebilirsiniz |             | × |
|-----------------------------|-------------|---|
| Yatırımcı Ortak             |             |   |
| Ortaklık Tipi:              |             |   |
|                             | Firma Ortak |   |
|                             | Şahıs Ortak |   |
|                             | Halka Açık  |   |
|                             |             |   |
|                             |             |   |
|                             |             |   |
|                             |             |   |

Sonraki adımda açılan pencerede seçilen ortaklık tipine göre bilgiler girilir. Burada işlem tipi girişi yapılan ortakların, şirketin hangi sermaye işlemi sırasındaki ortaklık yapısında yer aldığı dikkate alınarak seçilir. Örneğin;

- Girişi yapılan ortaklık yapısı şirketin ilk kuruluşu esnasındaki yapı ise işlem tipi olarak "İLK KURULUŞ",
- Bir sermaye artışı sonrası oluşan ortaklık yapısındaki ortaklar giriliyorsa "SERMAYE ARTIŞI",
- Tamamı yerli ortaklı mevcut bir şirkete ilk defa yabancı ortak/ortaklar iştiraki sonrasında oluşan ortaklık yapısında yer alan ortakların girişinde ise **"YABANCI SERMAYELİ FİRMA İLK İŞTİRAK"**

seçeneği seçilir. Burada her ortak için işlem tipi ve işlem tarihi aynı olmalıdır.

Hisse devri, sermaye artışı veya ikisinin bir arada olduğu hisse devri ve sermaye artışı işlemlerine ilişkin girişlerde yeni ortaklık yapısı mevcut listede güncelleme yapılmak suretiyle kaydedilir.

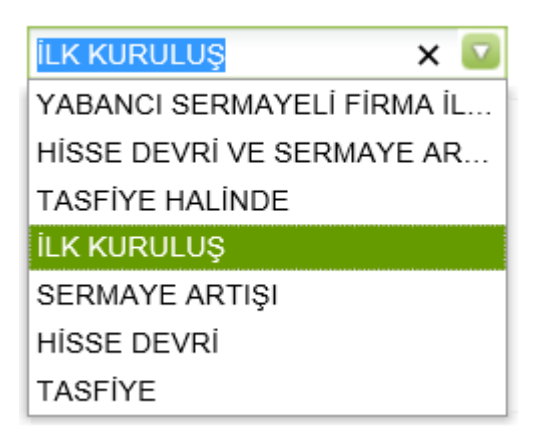

"Kaydet" butonu ile bilgiler sisteme kaydedilir.

| Ortak Adı:       BRITISH TEST CO.         Adresi:       Image: Constraint of the second of the second of the | Ortaklık Tipi:                  | Firma Ortak         |   |
|----------------------------------------------------------------------------------------------------|---------------------------------|---------------------|---|
| Adresi:   Ülkesi:   İNGİLTERE   Vergi No:   Email:   test@britishtest.co   Web Adresi:   Hisse Tutarı Sermayesi   (TL):   İşlem Tipi:   İLK KURULUŞ   İşlem Tarihi:   08/05/2018   Merkez Şirket İsmi:   Mense Ülkesi:   Seciniz   Ticari İsmi:                                                                                                    | Ortak Adı:                      | BRITISH TEST CO.    |   |
| Adresi:       INGILTERE         Ülkesi:       INGILTERE         Vergi No:       Imodeline         Email:       test@britishtest.co         Web Adresi:       50.000         Hisse Tutari Sermayesi       50.000         (TL):       ikK KURULUŞ         İşlem Tarihi:       08/05/2018         Merkez Şirket İsmi:       Imodeline         Ticari İsmi:       Imodeline                                                                                                    |                                 |                     |   |
| Adresi:       INGILTERE         Ülkesi:       INGILTERE         Vergi No:                                                                                                    | A                               |                     |   |
| Ülkesi:       iNGiLTERE         Vergi No:                                                                                                    | Adresi                          |                     |   |
| Vergi No:<br>Email: test@britishtest.co<br>Web Adresi:<br>Hisse Tutari Sermayesi<br>(TL):<br>İşlem Tipi: İLK KURULUŞ<br>İşlem Tarihi:<br>Ø8/05/2018<br>Merkez Şirket İsmi:<br>Mense Ülkesi: Seciniz                                                                                                    |                                 | ×                   |   |
| Vergi No:<br>Email: test@britishtest.co<br>Web Adresi:<br>Hisse Tutari Sermayesi<br>(TL):<br>İşlem Tipi:<br>İşlem Tarihi:<br>08/05/2018<br>Merkez Şirket İsmi:<br>Mense Ülkesi: Seciniz                                                                                                    | Ulkesi:                         | ÎNGÎLTERE           | 0 |
| Email: test@britishtest.co<br>Web Adresi:<br>Hisse Tutari Sermayesi<br>(TL):<br>İşlem Tipi: İLK KURULUŞ<br>İşlem Tarihi: 08/05/2018<br>Merkez Şirket İsmi:<br>Mense Ülkesi: Seciniz                                                                                                    | Vergi No:                       |                     |   |
| Web Adresi:<br>Hisse Tutarı Sermayesi<br>(TL):<br>İşlem Tipi:<br>İLK KURULUŞ<br>İşlem Tarihi:<br>08/05/2018<br>Merkez Şirket İsmi:<br>Mense Ülkesi:<br>Seciniz                                                                                                    | Email:                          | test@britishtest.co |   |
| Hisse Tutarı Sermayesi<br>(TL):<br>İşlem Tipi:<br>İşlem Tarihi:<br>Ø8/05/2018                                                                                                    | Web Adresi:                     |                     |   |
| işlem Tipi: iLK KURULUŞ                                                                                                    | Hisse Tutarı Sermayesi<br>(TL): | 50.000              | D |
| işlem Tarihi: 08/05/2018 III<br>Merkez Şirket İsmi:<br>Mense Ülkesi: Seciniz                                                                                                    | İşlem Tipi:                     | İLK KURULUŞ         |   |
| Merkez Şirket İsmi:<br>Mense Ülkesi: Seciniz                                                                                                    | İşlem Tarihi:                   | 08/05/2018          |   |
| Mense Ülkesi: Seciniz                                                                                                    | Merkez Şirket İsmi:             |                     |   |
| Ticari İsmi:                                                                                                    | Mense Ülkesi:                   | Seciniz             |   |
|                                                                                                    | Ticari İsmi:                    |                     |   |
|                                                                                                    |                                 |                     |   |
|                                                                                                    |                                 |                     |   |
|                                                                                                    |                                 |                     |   |

Bu şekilde bütün ortakların girişi tamamlanır.

| Yatırımcı Ortak Listesi Sermaye Yapısı EK-1 EK-2 Ba | ığlı İştirakleri Ba | aşvuruyu Tamamla |          |               |                 |  |  |  |  |
|-----------------------------------------------------|---------------------|------------------|----------|---------------|-----------------|--|--|--|--|
| 🔚 Firma Ortak Listesi                               |                     |                  |          |               |                 |  |  |  |  |
| 🔇 Yeni Ortak Ekle 📄 Ortak Güncelle 🤤 Ortak Sil      |                     |                  |          |               |                 |  |  |  |  |
| Firma Adı 🔺                                         | E-mail              | Ulke             | Vergi No | Sermaye İşlem | Sermaye İşlem t |  |  |  |  |
| JOHN DOE                                            | test@biritish       | AMERİKA BİRL     |          | İLK KURULUŞ   | 08/05/2018      |  |  |  |  |
| BRITISH TEST CO.                                    | test@britisht       | İNGİLTERE        |          | İLK KURULUŞ   | 08/05/2018      |  |  |  |  |

Hisse devri, sermaye artışı veya ikisinin bir arada olduğu hisse devri ve sermaye artışı işlemlerine ilişkin girişlerde yeni ortaklık yapısı, mevcut listede güncelleme yapılmak suretiyle kaydedilir.

Örneğin şirket sermayesi arttırıldığında ortaklar tek tek seçilir ve "Ortak Güncelle" butonu kullanılarak hisse tutarı, işlem tipi ve işlem tutarı bilgileri güncellenir. Burada her ortak için işlem tipi ve işlem tarihi aynı olmalıdır.

| Serm                            | aye Artışı Öncesi   | Serr                            | naye Artışı Sonrası    |
|---------------------------------|---------------------|---------------------------------|------------------------|
| Yatırımcı Ortak Güncelleme      |                     | Yatırımcı Ortak Güncelleme      |                        |
| Yatırımcı Ortak                 |                     | Yatırımcı Ortak                 |                        |
| Ortaklık Tipi:                  | Firma Ortak         | Ortaklık Tipi:                  | Firma Ortak            |
| Ortak Adı:                      | BRITISH TEST CO.    | Ortak Adı:                      | BRITISH TEST CO.       |
| Adresi:                         | 0                   | Adresi:                         | $\bigcirc$             |
| Ülkesi:                         | İNGİLTERE           | Ülkesi:                         | İNGİLTERE              |
| Vergi No:                       |                     | Vergi No:                       |                        |
| Email:                          | test@britishtest.co | Email:                          | test@britishtest.co    |
| Web Adresi:                     |                     | Web Adresi:                     |                        |
| Hisse Tutarı Sermayesi<br>(TL): | 50.000              | Hisse Tutarı Sermayesi<br>(TL): | 100.000                |
| İşlem Tipi:                     | İLK KURULUŞ         | İşlem Tipi:                     | SERMAYE ARTIŞI         |
| İşlem Tarihi:                   | 08/05/2018          | İşlem Tarihi:                   | 10/05/2018             |
| Merkez Şirket İsmi:             |                     | Merkez Şirket İsmi:             |                        |
| Mense Ülkesi:                   | Seciniz             | Mense Ülkesi:                   | Seciniz                |
| Ticari İsmi:                    |                     | Ticari İsmi:                    |                        |
|                                 |                     |                                 |                        |
|                                 | 🗙 İptal 🖌 Kaydet    |                                 | × iptal 〕 [ ✔ Kaydet ] |

Hisse devri ve sermaye artışının bir arada olduğu durumda ortaklığı devam eden ortakların hisse tutarı, işlem tipi ve işlem tutarı bilgileri güncellenirken, ortaklıktan ayrılanlar "Ortak Sil" butonu ile silinir.

#### Sermaye Yapısı

Sermaye yapısı tablosu kullanıcı tarafından oluşturulan firma ortak listesi dikkate alınarak Teşvik Uygulama ve Yabancı Sermaye Genel Müdürlüğü yetkilileri tarafından girilecek olup, <u>yatırımcı</u> <u>tarafından bu sekmede yapılacak bir işlem yoktur</u>.

| teşvik 📕   | Yatırımcı Bilgile | eri × Yatırımcı | Bilgileri Gü   | incelle × |                   |           |                |                  |                     |           |                      |
|------------|-------------------|-----------------|----------------|-----------|-------------------|-----------|----------------|------------------|---------------------|-----------|----------------------|
| Yatırımcı  | Ortak Listesi     | Sermaye Yapı    | SI EK-1        | EK-2      | Bağlı İştirakleri | Başvuruyı | u Tamamla      |                  |                     |           |                      |
| 🔲 Sermaye  | e Yapısı          |                 |                |           |                   |           |                |                  |                     |           |                      |
| işlem/Te   | scil Tarihi İşler | n Tipi 🛛 🕴      | Bildiren Kurur | m         | Toplam Serm       | aye       | Yerli Oranı(%) | Yabancı Oranı(%) | Baskın Ortak Ülkesi | Kullanıcı | Log Tarihi           |
|            |                   |                 |                |           |                   |           |                |                  |                     |           |                      |
|            |                   |                 |                |           |                   |           |                |                  |                     |           |                      |
|            |                   |                 |                |           |                   |           |                |                  |                     |           |                      |
|            |                   |                 |                |           |                   |           |                |                  |                     |           |                      |
|            |                   |                 |                |           |                   |           |                |                  |                     |           |                      |
|            |                   |                 |                |           |                   |           |                |                  |                     |           |                      |
|            |                   |                 |                |           |                   |           |                |                  |                     |           |                      |
|            |                   |                 |                |           |                   |           |                |                  |                     |           |                      |
|            |                   |                 |                |           |                   |           |                |                  |                     |           |                      |
|            |                   |                 |                |           |                   |           |                |                  |                     |           |                      |
| C C Say    | yfa 1 / 1 C       |                 |                |           |                   |           |                |                  |                     |           | Gösterilecek kayıt y |
| 🔲 Ortaklar |                   |                 |                |           |                   |           |                |                  |                     |           |                      |
|            |                   |                 |                |           |                   |           |                |                  |                     |           |                      |
| Ortak Tipi |                   | Orta            | k Adı          |           | Hiss              | se Tutari |                | Oranı            | Kullanıcı           | Log T     | arihi                |
|            |                   |                 |                |           |                   |           |                |                  |                     |           |                      |
|            |                   |                 |                |           |                   |           |                |                  |                     |           |                      |
|            |                   |                 |                |           |                   |           |                |                  |                     |           |                      |
|            |                   |                 |                |           |                   |           |                |                  |                     |           |                      |
| MİTED ŞİRK | ЕТІ               |                 |                |           |                   |           |                |                  |                     |           |                      |

EK-1 (Yalnızca Yabancı Sermayeli firmalar tarafından doldurulacaktır)

01.06.2018 tarih ve 30438 Sayılı Resmi Gazete'de yayımlanarak yürürlüğe giren "Doğrudan Yabancı Yatırımlar Kanunu Uygulama Yönetmeliğinde Değişiklik Yapılmasına Dair Yönetmelik" hükümleri gereğince, her yıl en geç Mayıs ayı sonuna kadar Teşvik Uygulama ve Yabancı Sermaye Genel Müdürlüğüne sunulması gereken yabancı sermayeli şirketlere ilişkin bilgiler, EK-1 sekmesi üzerinden "Faaliyet Raporu Ekle" butonu aracılığıyla doldurularak kaydedilir.

| ŞVİK 🛛 📕                                          | Yatırımcı Bilgile | eri X Yatırımcı Bi | lgileri G  | üncelle 🤌              | 5                    |                   |  |  |  |  |
|---------------------------------------------------|-------------------|--------------------|------------|------------------------|----------------------|-------------------|--|--|--|--|
| Yatırımcı                                         | Ortak Listesi     | Sermaye Yapısı     | EK-1       | EK-2                   | Bağlı İştirakleri    | Başvuruyu Tamamla |  |  |  |  |
| EK-1 FA                                           | ALİYET RAPOR      | U (Doğrudan Yaban  | cı Yatırın | nlar İçin Fa           | aaliyet Bilgi Formu) |                   |  |  |  |  |
| 🗿 Faaliyet Raporu Ekle 🔯 Faaliyet Raporu Güncelle |                   |                    |            |                        |                      |                   |  |  |  |  |
| E Faaliye                                         | et Yılı           |                    |            | Faaliyet F<br>Güncelle | Raporu               |                   |  |  |  |  |
|                                                   |                   |                    | L          | Guncelle               |                      |                   |  |  |  |  |
|                                                   |                   |                    |            |                        |                      |                   |  |  |  |  |
|                                                   |                   |                    |            |                        |                      |                   |  |  |  |  |
|                                                   |                   |                    |            |                        |                      |                   |  |  |  |  |
|                                                   |                   |                    |            |                        |                      |                   |  |  |  |  |
|                                                   |                   |                    |            |                        |                      |                   |  |  |  |  |
|                                                   |                   |                    |            |                        |                      |                   |  |  |  |  |
|                                                   |                   |                    |            |                        |                      |                   |  |  |  |  |

Açılan faaliyet formunun bir önceki takvim yılı bilgilerine göre doldurulması gerekmektedir. Formun sağ tarafında yer alan "Şirket Bilançosu" bölümünde aktif toplamı ile pasif toplamının birbirine eşit olması gereklidir. Bu değerler eşit olmadığı takdirde kaydet butonuna basıldığında değerlerin eşit olmadığını belirten bir uyarı mesajı çıkar.

| İSTİHDAM VERİLERİ<br>Yerli Personel Sayısı: | ŞİRKET BLANÇOSU<br>Dönen Varlıklar:                                          |
|---------------------------------------------|------------------------------------------------------------------------------|
| Yerli Personel Sayısı:                      | Dönen Varlıklar:                                                             |
|                                             |                                                                              |
| Yabancı Personel Sayısı:                    | Duran Varlıklar:                                                             |
| Toplam Personel Sayısı:                     | Aktif Toplam:                                                                |
|                                             | Kısa Vadeli Yabancı Kaynaklar:                                               |
| KAR TRANSFERLERI                            | Uzun Vadeli Yabancı Kaynaklar:                                               |
| Transfer Edilen Miktar:                     | Ödenmiş Sermeye:                                                             |
| ABD Dolar Karşılığı:                        | Sermaye Yedekleri:                                                           |
| Geldiği Ülke:                               | Kar yedekleri:                                                               |
|                                             | Geçmiş Yıllar Karı:                                                          |
|                                             | Geçmiş Yıllar Zararı (-):                                                    |
| DIŞ TİCARET VERİLERİ                        | Dönem Net Karı:                                                              |
| İhracatı(ABD Doları):                       | Dönem Net Zararı (-):                                                        |
| İthalatı(ABD Doları):                       | Pasif Toplam:                                                                |
|                                             |                                                                              |
|                                             | EK-1 Faaliyet Raporu bir önceki takvim yılı bilgilerine göre doldurulmalıdır |
| ŞİRKET GELİR TABLOSU                        |                                                                              |
| Brüt Satışlar:                              |                                                                              |
| Dönen Net Karı ve Zararı:                   |                                                                              |
|                                             |                                                                              |
|                                             |                                                                              |
|                                             |                                                                              |
|                                             |                                                                              |
|                                             |                                                                              |
| × lpta                                      | ✓ Kaydet                                                                     |

#### EK-2 (Yalnızca Yabancı Sermayeli firmalar tarafından doldurulacaktır)

01.06.2018 tarih ve 30438 Sayılı Resmi Gazete'de yayımlanarak yürürlüğe giren "Doğrudan Yabancı Yatırımlar Kanunu Uygulama Yönetmeliğinde Değişiklik Yapılmasına Dair Yönetmelik" hükümleri gereğince, yabancı sermayeli şirketlerin sermaye hesabına yapılan ödemelere ilişkin bilgiler, ödemeyi takip eden 1 ay içinde EK-2 "Sermaye Bilgi Formu Ekle" butonu aracılığıyla kaydedilir.

| Yatırımcı Ortak Listesi Sermaye Yapısı EK-       | 1 <b>EK-2</b> Bağlı İştirakleri Başvuruyu Tamar | nla |
|--------------------------------------------------|-------------------------------------------------|-----|
| SERMAYE BİLGİ FORMU (Doğrudan Yabancı Yatı       | rımlar İçin Sermaye Bilgi Formu)                |     |
| 📀 Sermaye Bilgi Formu Ekle 📄 Sermaye Bilgi Formu | u Güncelle                                      |     |
| Transfer Edildiği Tarih                          | Ödeme Yapan Yabancı Ortağın Adı                 | Tra |
|                                                  |                                                 |     |
|                                                  |                                                 |     |

| oernage oderneor nandr oran   | and replining loc      |                              |
|-------------------------------|------------------------|------------------------------|
| Döviz Cinsi:                  | GBP 🔽                  | Dağıtılmayan Karlar (TL):    |
| Transfer Edilen Döviz Tutarı: | 100.000                | Dağıtılmayan Karlar (Dolar): |
| Türk Lirası Karşılığı:        |                        | Ayni (Menkul Mal)(TL):       |
| ABD Dolar Karşılığı:          |                        | Ayni (Menkul Mal) (Dolar):   |
| Transfer Edildiği Ülke:       | İNGİLTERE              | Alacaklar (TL):              |
| Banka ve Şubesi:              | Ziraat Bankası-Kızılay | Alacaklar (Dolar):           |
| Transfer Edildiği Tarih:      | 17/05/2018             | Fonlar (TL):                 |
| Ödeme Yapan Yabancı Ortak:    | British Test Co.       | Fonlar (Dolar):              |
| Diğer (Açıklama Alanı):       |                        | Yedekler (TL):               |
|                               |                        | Yedekler (Dolar):            |
|                               |                        | Ödemenin Tarihi:             |
|                               |                        |                              |

Veri girişini müteakip "Kaydet" butonuna basılarak form kaydedilir.

| Yatırımcı         Ortak Listesi         Sermaye Yapısı         EK-1         EK-2         Bağlı İştirakleri |                                 |                              |             |  |  |  |  |  |
|----------------------------------------------------------------------------------------------------|---------------------------------|------------------------------|-------------|--|--|--|--|--|
| 📄 SERMAYE BİLGİ FORMU (Doğrudan Yabancı Yatırımlar İçin Sermaye Bilgi Formu)                               |                                 |                              |             |  |  |  |  |  |
| 📀 Sermaye Bilgi Formu Ekle 🔯 Sermaye Bilgi For                                                             | mu Güncelle                     |                              |             |  |  |  |  |  |
| Transfer Edildiği Tarih                                                                                    | Ödeme Yapan Yabancı Ortağın Adı | Transfer Edilen Döviz Tutarı | Döviz Cinsi |  |  |  |  |  |
| 17/05/2018                                                                                                 | British Test Co.                | 100000                       | GBP         |  |  |  |  |  |
|                                                                                                    |                                 |                              |             |  |  |  |  |  |

#### Bağlı İştirakleri (Yalnızca Yabancı Sermayeli firmalar tarafından doldurulacaktır)

Bu sekmenin, yabancı sermayeli bir firmanın Türkiye'de kurulu tamamı yerli sermayeli veya yabancı sermayeli bir şirkete iştirak etmesi halinde doldurulması gerekmektedir. Sekmenin üstünde yer alan "Yeni Kayıt Ekle" butonu tıklandığında açılan forma; iştirak edilen firmanın unvanı, bu firmaya ne kadar sermayeyle ve ne oranda iştirak edildiği girilerek bilgiler kaydedilir.

| Vatirimer Ortak Listesi Sermave Vanisi EK-1 EK-2 <b>Bačli istiraklari</b> Basvuruvu Tamar |     |  |  |  |  |  |  |  |
|-------------------------------------------------------------------------------------------|-----|--|--|--|--|--|--|--|
|                                                                                           | nla |  |  |  |  |  |  |  |
| Bağlı İştirak (Doğrudan Yabancı Yatırımlar İçin Bağlı İştirak Formu)                      |     |  |  |  |  |  |  |  |
| 📀 Yeni Kayıt Ekle 🛛 🔯 Kayıt Güncelle 🛛 🤤 Kayıt Sil                                        |     |  |  |  |  |  |  |  |
| iştirak Edilen Firma                                                                      |     |  |  |  |  |  |  |  |

| İştirak Edilen Firma:      | ~ |
|----------------------------|---|
|                            | ~ |
| Sermayesi ( Türk Lirası ): |   |
| Oranı ( % ):               |   |

#### Başvuruyu Tamamla

<u>"Yatırımcı", "Ortak Listesi", "EK-1", "EK-2" ve "Bağlı İştirakleri" sekmelerinden bir veya birkaçında</u> yapılan işlemlerin, Genel Müdürlüğümüz tarafından kayda alınabilmesi için en son aşamada bu sekme <u>üzerinden yapılan işlemler elektronik imza ile imzalanır.</u> **"Başvuru Tamamla ve İmzala"** başlıklı buton tıklandığında elektronik imza atmak için pencere açılır, burada açıklama ve uyarıların okunduğunu belirten kutular seçilir ve imzala butonu tıklanır. <u>Bu işlem yapılmadığı sürece, yapılan işlemler E-TUYS'a</u> yansımayacaktır.

| TEŞVİK 🛛 🚋 Yatırımcı Bilgileri 🗶 Firma Güncelle 🗶 |               |                |      |      |                   |                   |  |
|---------------------------------------------------|---------------|----------------|------|------|-------------------|-------------------|--|
| Yatırımcı                                         | Ortak Listesi | Sermaye Yapısı | EK-1 | EK-2 | Bağlı İştirakleri | Başvuruyu Tamamla |  |
| 📺 İmzalanad                                       | cak Kayıtlar  |                |      |      |                   |                   |  |
| 🧹 Başvuru Ta                                      | amamla ve imz | ala            |      |      |                   |                   |  |
| Firma Adı                                         |               |                |      |      |                   |                   |  |
| TEST A.Ş.                                         |               |                |      |      |                   |                   |  |

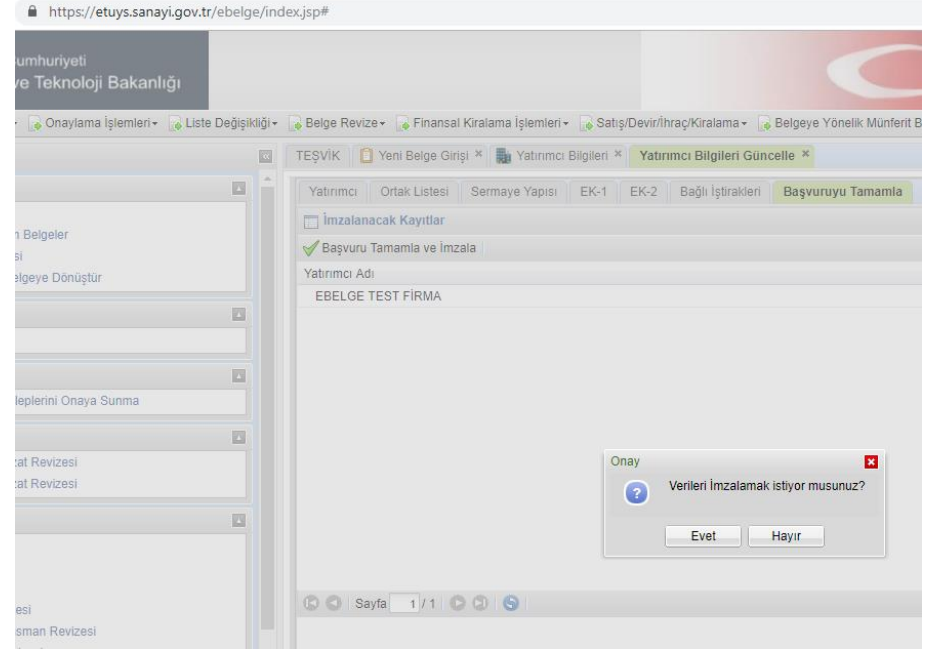

"Başvuruyu Tamamla" butonuna basıldıktan sonra nitelikli elektronik sertifika ile imzalama penceresi açılır.

| ← → C ☆ 🔒 https://etuys.sanayi.gov.tr/e                                                                                                    | belge/PadesImzaAtExtJS.jsp                                                                                                    | ☆ 🕃 : |
|----------------------------------------------------------------------------------------------------|----------------------------------------------------------------------------------------------------|-------|
| İmza Uygulamanız Yok ise Linke Tıklayıp İndirme .                                                                                                    | etuys.sanayi.gov.tr web sitesinin mesajı<br>ArkSigner Uygulamasi Bulunamamistir. Bilgisayariniza indirmek için <a<br>href="http://arksigner.com/indir" target="_blank"&gt;tiklayiniz</a<br> |       |
| ArkSigner yükleniyor, lütfen bekleyin<br>Cihazlar: ▼<br>Sertifikalar: ▼<br>Pin:                                                                                                    | Tamam                                                                                                    |       |
|                                                                                                    |                                                                                                    |       |
|                                                                                                    |                                                                                                    |       |
| IMZALANACAK VEI                                                                                                    | RI SETI                                                                                                    |       |
| Şirket Tipi: A.Ş.<br>Vergi Dairesi:<br>Firma Eposta:<br>Firma Telefon Numa<br>Firma Web Adresi:<br>Firma Genel Müdür<br>Firma Genel Müdür<br>Firma Genel Müdür<br>Firma Ana Faaliyet I | arasi: {<br>www<br>Ad-Soyaa:<br>Telefon:<br>Konusu:                                                                                                    |       |
| FİRMA ORTAKLIK                                                                                                    | BILGILERI                                                                                                    |       |

Eğer pencerede "ArkSigner Uygulamasi Bulunamamistir. Bilgisayarınıza indirmek için <a href="http://arksigner.com/indir" target="\_blank">tiklayiniz</a>" hata mesajını veya "İmza Uygulamanız Yok ise Linke Tıklayıp İndirme İşlemini Gerçekleştiriniz.. İmza Uygulamasını İndir" ifadesini ekranda görüyorsanız öncelikle bilgisayarınıza ArkSigner programını indirmeniz gerekmektedir.

← → C ☆ 🌢 https://etuys.sanayi.gov.tr/ebelge/PadesImzaAtExtJS.jsp

İmza Uygulamanız Yok ise Linke Tıklayıp İndirme İşlemini Gerçekleştiriniz.. İmza Uygulamasını İndir

"İmza Uygulamasını İndir" linkine tıklayarak programı aşağıdaki adımları izleyerek bilgisayarınıza indiriniz.

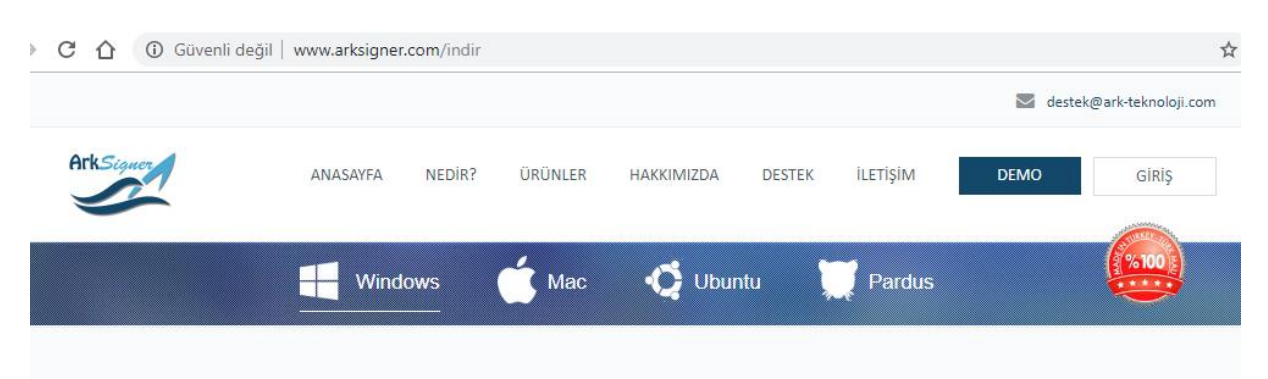

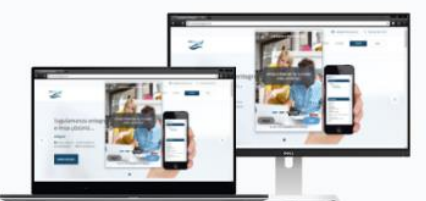

# Windows için ArkSigner

ArkSigner ile e-imza atmak artık çok kolay! ArkSigner kurulum dosyalarını aşağıdan indirebilirsiniz.

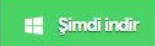

Versiyon : 2.2.3 Versiyon Tarihi : 19/04/2018 Özet (SHA-1) : a837412951de9a94eb1f432383556337a2443620

- Desteklenen Versiyonlar: XP, Vista, 7, 8.1, 10
- 🗸 İşlemci Mimarisi: 32 bit, 64 bit
- ✔ Desteklenen Kartlar: ESHS'lerden temin edilen bütün kartlar
- < e-Güven kurulumu için: Kurulum Yardım

Sürücüsü Otomatik Yüklenen Kartlar: KamuSM, Turktrust, e-Tuğra,

e-İmzaTR (e-Güven tarafından verilen kartların sürücüleri ilgili sayfadan kurulmalıdır) İndirilen programın üzerine tıklayarak aşağıdaki adımları izleyerek kurulum aşamalarını tamamlayınız.

28

| ¢                                                                                                    | ArkSigner - Kurulumu 🗧 🗆                                                                                                    | 🗙 ArkSigner - Kurulumu 🗕 🗆 🗙                                                                                                    |
|----------------------------------------------------------------------------------------------------|----------------------------------------------------------------------------------------------------|----------------------------------------------------------------------------------------------------|
|                                                                                                    | ArkSigner Kurulum Yardımcısına<br>Hoşgeldiniz.<br>Bılgısayarınıza ArkSigner 2.2.3 sürümü yazılmı kurulacak.<br>Devam etmeden önce çalışan diğer tüm programları kapatı<br>önerlir.<br>Devam etmek için İleri, çıkmak için İptal düğmesine basın. | Bileşenleri Seçin       Imagi bileşenleri kurulacak?         Kurmak istediğiniz bileşenleri kurulacak?       Imagi bileşenleri kurulacak?         Kurmak istediğiniz bileşenleri kurulacak?       Imagi bileşenleri kurulacak?         Tam Kurulum       Imagi bileşenleri bileşenleri kurulacak         Imagi bileşenleri kurulacak?       Imagi bileşenleri kurulacak?         Imagi bileşenleri bileşenleri kurulacak?       Imagi bileşenleri bileşenleri bileşenleşenleri bileşenleri bileşenleri bileşenleri |
| 🛩<br>Başlat Menüsü Klasörü                                                                                            | ileri> ipt<br>ArkSigner - Kurulumu - □<br>nü Seçin                                                                                                    | Ceri Iteri> Iptal       ×     ArkSigner - Kurulumu     -     ×       Kurulmaya Hazır     -     -                                                                                                    |
| Yazılımın kısayolları nere<br>Kur yazılım kısı<br>Devam etmek için İleri o<br>düğmesine tiklayın.<br><u>Arksişmer</u> | yye kurulsun?<br>ayollarını aşağıdaki Başlat Menüsü klasöründe oluşturacak.<br>Jüğmesine tıklayın. Farklı bir klasör seçmek için Gözatın<br>Gözatın                                                                                              | ArkSigner bilgisayarınıza kurulmaya hazır.                                                                                                    |
|                                                                                                    | < Geri İleri > İp                                                                                                    | Arcsigner ra ayu Everineri<br>Otomatk Guncelleme<br>Başlat Menüsü klasörü:<br>ArkSigner                                                                                                    |

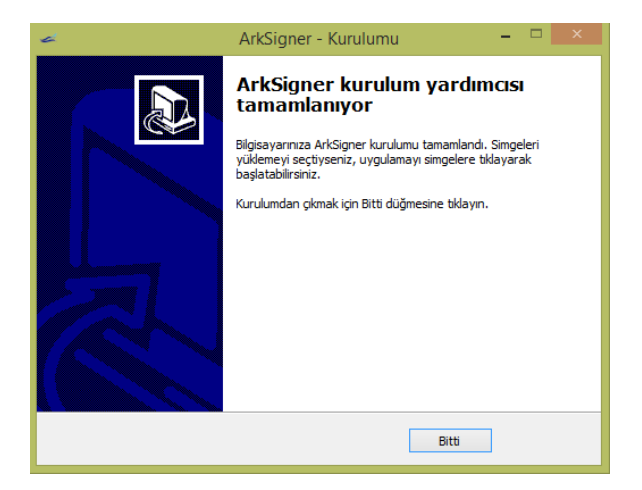

"Bitti" butonuna tıkldıktan sonra açılan ekranda aşağıdaki adımları izleyiniz:

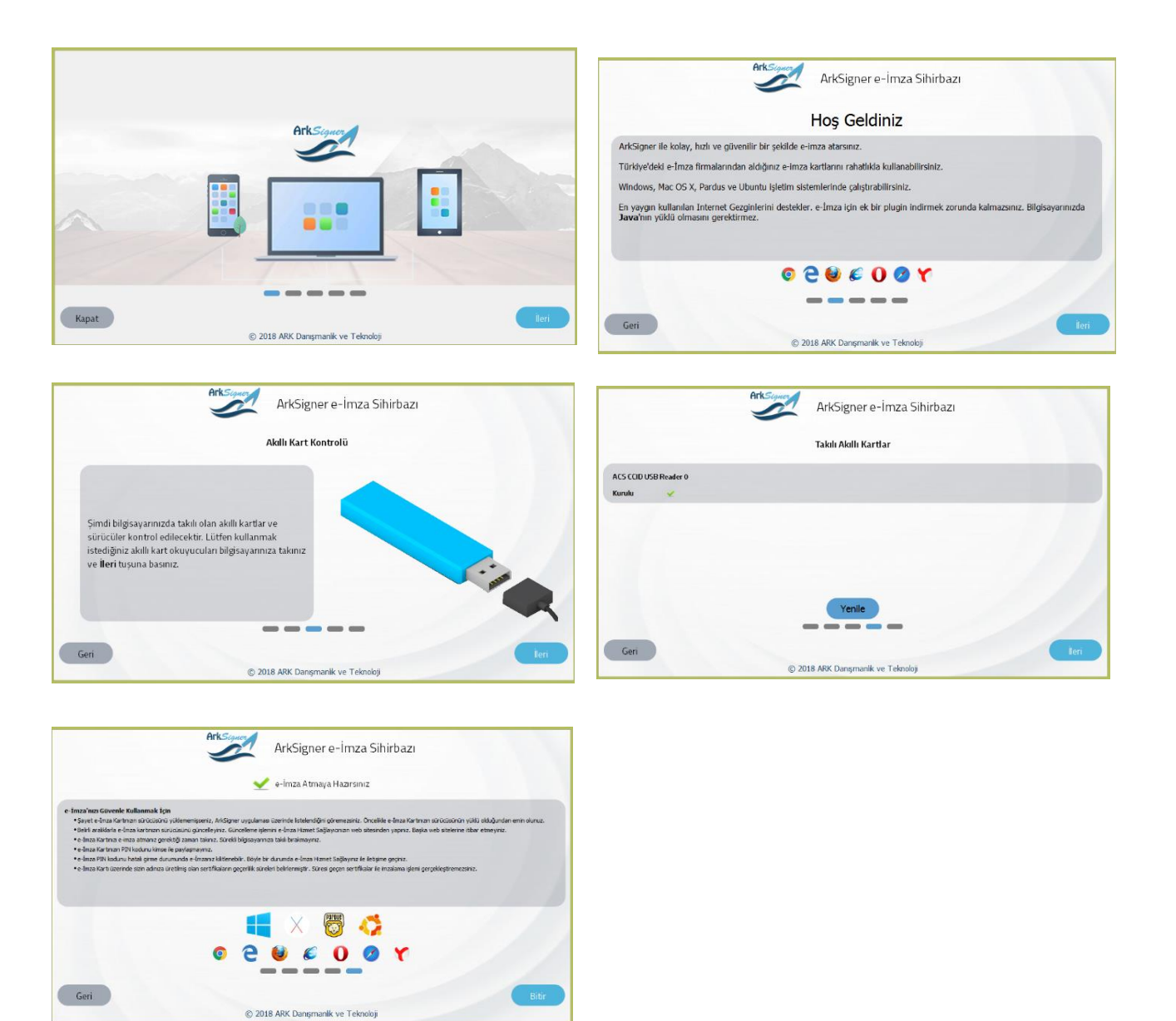

Bu adımları tamamladıktan sonra tarayıcınızda <u>http://demo.arksigner.com/v2/</u> linkiyle yeni bir sayfa açılacaktır. Yaklaşık 30 saniye içinde bu sayfada e-imzanız ile ilişkili kimlik ve diğer bilgilerinizin otomatik olarak belirmesi gerekmektedir:

| $\leftrightarrow$ $\rightarrow$ <b>C</b> $\triangle$ (i) Güvenli değil | demo.arksigner.co                            | m/v2/                  |                      |    |            |      |  |  |
|------------------------------------------------------------------------|----------------------------------------------|------------------------|----------------------|----|------------|------|--|--|
| Akıllı Kart ve Sertifikalar<br>ACS CCID USB Reader 0                   | ar Dosya Listesi<br>İmzalanmış Belge Listesi |                        |                      |    |            |      |  |  |
| KULLANICI TC NO AD SOYAD 🔻                                             | Metin İmzala                                 |                        |                      |    |            |      |  |  |
| Ad Soyad                                                               | Belge Adı                                    | 1F                     | Oluşturulma Zamanı   | 11 | Belge Türü | ţţ   |  |  |
|                                                                        | İmzalı herhang                               | ji <mark>bi</mark> r b | elge bulunmamaktadır |    |            |      |  |  |
| TCKN<br>Baslangic                                                      |                                              |                        |                      |    |            |      |  |  |
| Tarihi                                                                 | Showing 0 to 0 d                             | of 0 ent               | tries                |    | Previous   | Next |  |  |
| Bitiş Tarihi                                                           |                                              |                        |                      |    |            |      |  |  |
| Üretici                                                                |                                              |                        |                      |    |            |      |  |  |
|                                                                        |                                              |                        |                      |    |            |      |  |  |
|                                                                        |                                              |                        |                      |    |            |      |  |  |
|                                                                        |                                              |                        |                      |    |            |      |  |  |
|                                                                        |                                              |                        |                      |    |            |      |  |  |
| S <del>e</del> ri No                                                   |                                              |                        |                      |    |            |      |  |  |
| Yenile                                                                 |                                              |                        |                      |    |            |      |  |  |

Bilgileriniz sol tarafta belirdikten sonra test olarak imza atabilirsiniz.

Bu işlemler ile imzalama uygulamasını yükledikten sonra E-TUYS imzalama ekranına geri dönebilirsiniz. Eğer sistemden çıkmışsanız yeniden giriş yaparak imzalama sayfasına dönerek işleme kaldığınızn yerden devam edebilirsiniz:

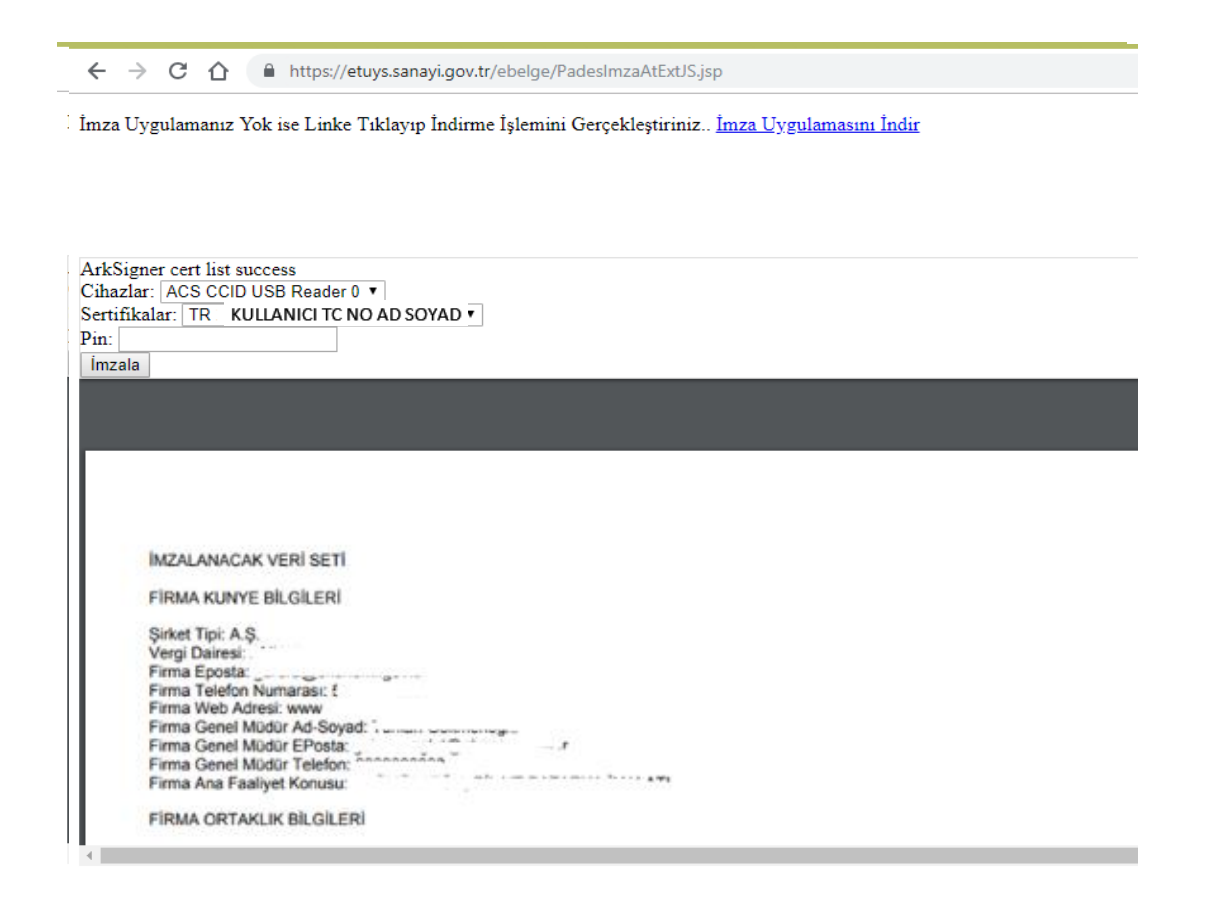

İmzalama ekranının sol üst kısmında kimlik bilgileriniz, alt kısmında ise imzalamak istediğiniz başvuruya ilişkin bir ekran görüntüsü bulunur.

"Pin" kısmına e-imza şifrenizi yazarak "İmzala" butonunu tıklayınız. İmza işlemini müteakip başvuru Bakanlığa iletilmiş olur.

## Başvuru Tamamlanarak İmzalandıktan Sonraki Süreç

Başvurunun durumu "TEŞVİK" başlıklı sekmeden takip edilir.

<u>1-</u> <u>Genel Müdürlüğümüze başvurunun kullanıcı tarafından E-TUYS üzerinden iletilmesinin ardından kullanıcı ekranında başvurunun durumuna ilişkin aşağıdaki görüntünün en üst sırasındaki örnekte olduğu gibi "Yeni Firma Bilgileri Başvurusu" talebi için "Başvuru Yapıldı" ibaresi oluşacaktır.</u>

| lemler                         |   | TEŞVİK        |         |                 |                    |                                |                 |              |               |                  |              |                |              |
|--------------------------------|---|---------------|---------|-----------------|--------------------|--------------------------------|-----------------|--------------|---------------|------------------|--------------|----------------|--------------|
| Belge                          | ~ | Gönderilmiş T | alep Li | stesi           |                    |                                |                 |              |               |                  |              |                |              |
| 📋 Yeni Belge Girişi            |   | 📔 Başvuru İçe | riği 🧹  | Belge Başvuru T | alebini Aktif Hale | Getir                          |                 |              |               |                  |              |                |              |
| 📋 Üzerinde Çalıştığım Belgeler |   | Talep N       | lo      | Belge No        | Belge Id           | Talep Tipi                     | Durum           | Daire        | İlgilenen Per | İrtibat Telefonu | Email Adresi | Başvuru Tarihi | Talebi İptal |
| Açık Belgeler Listesi          |   | 2348          |         |                 |                    | Yeni Firma Bilgileri Başvurusu | BAŞVURU YAPILDI | İzleme Bilgi | L             |                  |              | 2018-09-05     | 0            |

<u>2-</u> Başvurunuz Bakanlığa ulaştıktan sonra ilgili sektör uzmanına havale edilecektir. Uzman tarafından değerlendirmeye alındığında talebin durumu kolonunda "Değerlendiriliyor" ibaresi oluşur.

| lemler                         | ~ | TEŞ         | VİK               |                 |                    |                                |                   |                |               |                  |              |                |              |
|--------------------------------|---|-------------|-------------------|-----------------|--------------------|--------------------------------|-------------------|----------------|---------------|------------------|--------------|----------------|--------------|
| ielge 🛛                        |   | Gönd        | lerilmiş Talep Li | stesi           |                    |                                |                   |                |               |                  |              |                |              |
| 📋 Yeni Belge Girişi            |   | <b>∭</b> Ba | aşvuru İçeriği 🧹  | Belge Başvuru T | alebini Aktif Hale | Getir                          |                   |                |               |                  |              |                |              |
| 📋 Üzerinde Çalıştığım Belgeler |   |             | Talep No          | Belge No        | Belge Id           | Talep Tipi                     | Durum             | Daire          | İlgilenen Per | İrtibat Telefonu | Email Adresi | Başvuru Tarihi | Talebi İptal |
| 📋 Açık Belgeler Listesi        |   |             | 2348              |                 |                    | Yeni Firma Bilgileri Başvurusu | DEĞERLENDİRİLİYOR | Ízleme Bilgi Í |               |                  |              | 2018-09-05     |              |
|                                |   |             |                   |                 |                    |                                |                   |                |               |                  |              |                |              |

<u>3-</u> Başvurunuz uzman tarafından değerlendirilip imza makamının onayına sunulduğunda, talebin durumu kolonunda "Uzman Onayladı" ibaresi oluşur.

| emler                          |    | TE | şvik                |                                                        |          |                                |                |                |               |                  |              |                |              |
|--------------------------------|----|----|---------------------|--------------------------------------------------------|----------|--------------------------------|----------------|----------------|---------------|------------------|--------------|----------------|--------------|
| elge                           | Ξ, | Gö | nderilmiş Talep Lir | Ilep Listesi                                           |          |                                |                |                |               |                  |              |                |              |
| 🔋 Yeni Belge Girişi            |    |    | Başvuru İçeriği 🎺   | ∧uru İçeriği 🤟 Belge Başvuru Talebini Aktif Hale Getir |          |                                |                |                |               |                  |              |                |              |
| 📋 Üzerinde Çalıştığım Belgeler |    |    | Talep No            | Belge No                                               | Belge Id | Talep Tipi                     | Durum          | Daire          | İlgilenen Per | Írtibat Telefonu | Email Adresi | Başvuru Tarihi | Talebi Íptal |
| Açık Belgeler Listesi          |    |    | 2348                |                                                        |          | Yeni Firma Bilgileri Başvurusu | UZMAN ONAYLADI | Ízleme Bilgi Í |               |                  |              | 2018-09-05     |              |

<u>4-</u> Başvurunuzun Bakanlığımız tarafından değerlendirme süreci tamamlanıp imza makamı tarafından onaylandığında "Sonuçlandırıldı" ibaresi oluşur.

| lemler                         | 1   | TEŞ  | VİK               |                                                      |          |                                |                 |                |               |                  |              |                |              |
|--------------------------------|-----|------|-------------------|------------------------------------------------------|----------|--------------------------------|-----------------|----------------|---------------|------------------|--------------|----------------|--------------|
| Belge                          | а), | Gönd | erilmiş Talep Lis | stesi                                                |          |                                |                 |                |               |                  |              |                |              |
| 📋 Yeni Belge Girişi            |     | Ba   | ışvuru İçeriği 🧹  | ru İçeriği 🗹 Belge Başvuru Talebini Aktif Hale Getir |          |                                |                 |                |               |                  |              |                |              |
| 📋 Üzerinde Çalıştığım Belgeler |     |      | Talep No          | Belge No                                             | Belge Id | Talep Tipi                     | Durum           | Daire          | İlgilenen Per | İrtibat Telefonu | Email Adresi | Başvuru Tarihi | Talebi İptal |
| Açık Belgeler Listesi          |     |      | 2348              |                                                      |          | Yeni Firma Bilgileri Başvurusu | SONUÇLANDIRILDI | Ízleme Bilgi Í |               |                  |              | 2018-09-05     |              |

EKRANDA "SONUÇLANDIRILDI" İBARESİNİ GÖRDÜĞÜNÜZDE FİRMA BİLGİLERİNE İLİŞKİN BAŞVURU SÜRECİNİZ TAMAMLANMIŞTIR. BU AŞAMADAN SONRA KULLANICI EKRANININ SAĞ ÜST KÖŞESİNDE YER ALAN KULLANICI KILAVUZUNDAKİ ADIMLARI İZLEYEREK YATIRIM TEŞVİK BELGESİ BAŞVURUSUNDA BULUNABİLİRSİNİZ. Başvurunuzdaki bilgilerde herhangi bir yanlışlık yaptıysanız, başvuru aşamasındaki talebinizin öncelikle Bakanlık tarafından sonuçlandırılmasını beklemelisiniz. Başvurunuz sonuçlandırıldıktan sonra fark etmiş olduğunuz yanlışlıkları düzelterek yeniden Bakanlık onayına sunabilirsiniz.

# E-TUYS'taki Sorunların Çözümü

<u>1-</u> <u>"Sunucu açık değil" sorunu</u>: "Sunucu açık değil. Daha sonra tekrar deneyiniz" ifadesini görmenizin nedeni; bir süre işlem yapmadığınız için sistemden çıkmış sayılmanızdır. Bu hatayla karşılaştığınızda sisteme en baştan giriş yapmanız gerekmektedir.

| Hata                                           |          |
|------------------------------------------------|----------|
| Sunucu açık değil. Daha sonra tekrar deneyiniz | <u>-</u> |
| Tamam                                          |          |

<u>2-</u> <u>Kullanıcı ekranının sağ kısmında hiçbir bilgi çıkmaması sorunu:</u> Yetkilendirme ve yatırımcı bilgilerinin doldurulmasının sonrasında, Teşvik Belgesi başvuru ve revizesine ilişkin bölümler görünür hale gelmediyse, aşağıdaki görselin sağ konsolu gibi boş bir ekran ile karşılaşırsanız, bunun nedeni, kullanmakta olduğunuz internet tarayıcısının (Internet Explorer) uyumluluk ayarları olabilir.

Böyle bir durumla karşılaşırsanız, sayfanın sağ üst köşesinde yer alan "Araçlar" butonuna tıklayınız.

| 🗲 💮 🖉 https://etuys.dtm.gov.tr/ebelge/Giris.jsp# | D ~ ≜ C 🖉 TEŞVİK E-BELGE UYGULAM × |                                             |
|--------------------------------------------------|------------------------------------|---------------------------------------------|
| 📓 Yatırımcı 🔹                                    |                                    | 📙 Kılavuz 📙 Aktivasyon 🕧 AnaSayfa 📌 Çıkış 🗯 |
| İşlemler                                         | TEŞVİK 🗓 Yatırımcı Bilgileri *     | E                                           |
| Yatırımcı                                        |                                    |                                             |
| Yatınmcı Bilgileri                               |                                    |                                             |
|                                                  |                                    |                                             |
|                                                  |                                    |                                             |
|                                                  |                                    |                                             |
|                                                  |                                    |                                             |
|                                                  |                                    |                                             |
|                                                  |                                    |                                             |
|                                                  |                                    |                                             |

Ekranda yeni bir pencere açılacaktır. Bu pencerede aşağıdaki gibi bir görüntü belirecektir.

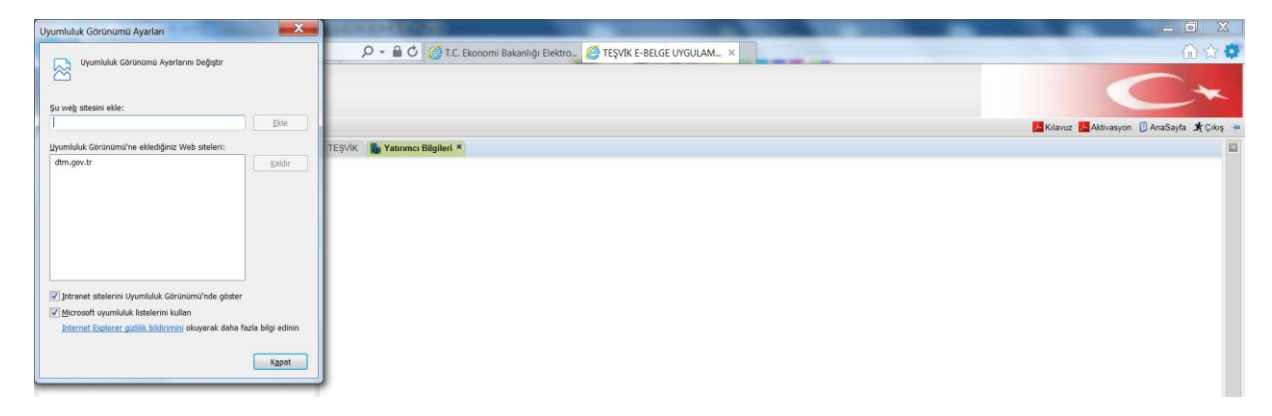

Bu durumda "dtm.gov.tr" adresi üzerine tıklandığında sağda yer alan "Kaldır" butonu aktif olur. Kaldır butonuna tıklanır ve aynı pencerenin alt kısmında yer alan işaretli alanların yanındaki işaretleme kaldırılır. Bu işlemin ardından sayfa yenilendiğinde sorun ortadan kalkmış olacaktır.

| Uyumluluk Görünümü Ayarları 🛛 🗙                                                                                                    | Uyumluluk Görünümü Ayarları 🗙                                                                                                    |
|----------------------------------------------------------------------------------------------------|----------------------------------------------------------------------------------------------------|
| Uyumluluk Görünümü Ayarların Değiştir                                                                                                    | Uyumbuluk Görünümü Ayarların Değiştir                                                                                                    |
| Şu web sitesini ekle:                                                                                                    | Şu web sitesini elde:                                                                                                    |
| Uyumlukk Görünüműne eleketőjnz Web steler:<br>Elmagov. 6 Kaldr                                                                                                    | Uyumbuki Görünümü'ne eklediğiniz Web siteleri:                                                                                                    |
| ✓ Intranet sitelerini Uyumluluk Goruniumü'nde göster ✓ Morssoft uyumluluk kitelerini kullan <u>Internet Explorer göllik tildirimiri</u> okuyarak daha fada bilgi edinin Kapat | Intranet stelerini Uyumluluk Gorünümü'nde göster     Mossooft uyumluluk Istelerini Julan     Internet Explorer oztillik bildimini okuyarak daha fazla bilgi ednin     Kapat |

### Kullanıcının Azledilmesi (Yetkisinin Sonlandırılması)

E-TUYS'ta yatırımcı adına firma tarafından yetkilendirilen kullanıcının bu yetkisinin firma tarafından sonlandırılmak istenmesi halinde, mevzuatta yer alan azilname noter onaylı olarak doldurularak dilekçe ekinde Bakanlığa iletilmelidir. Azil talebine ilişkin belge Bakanlığa ulaştığında azledilen kullanıcının yetkisi sonlandırılmış olur.